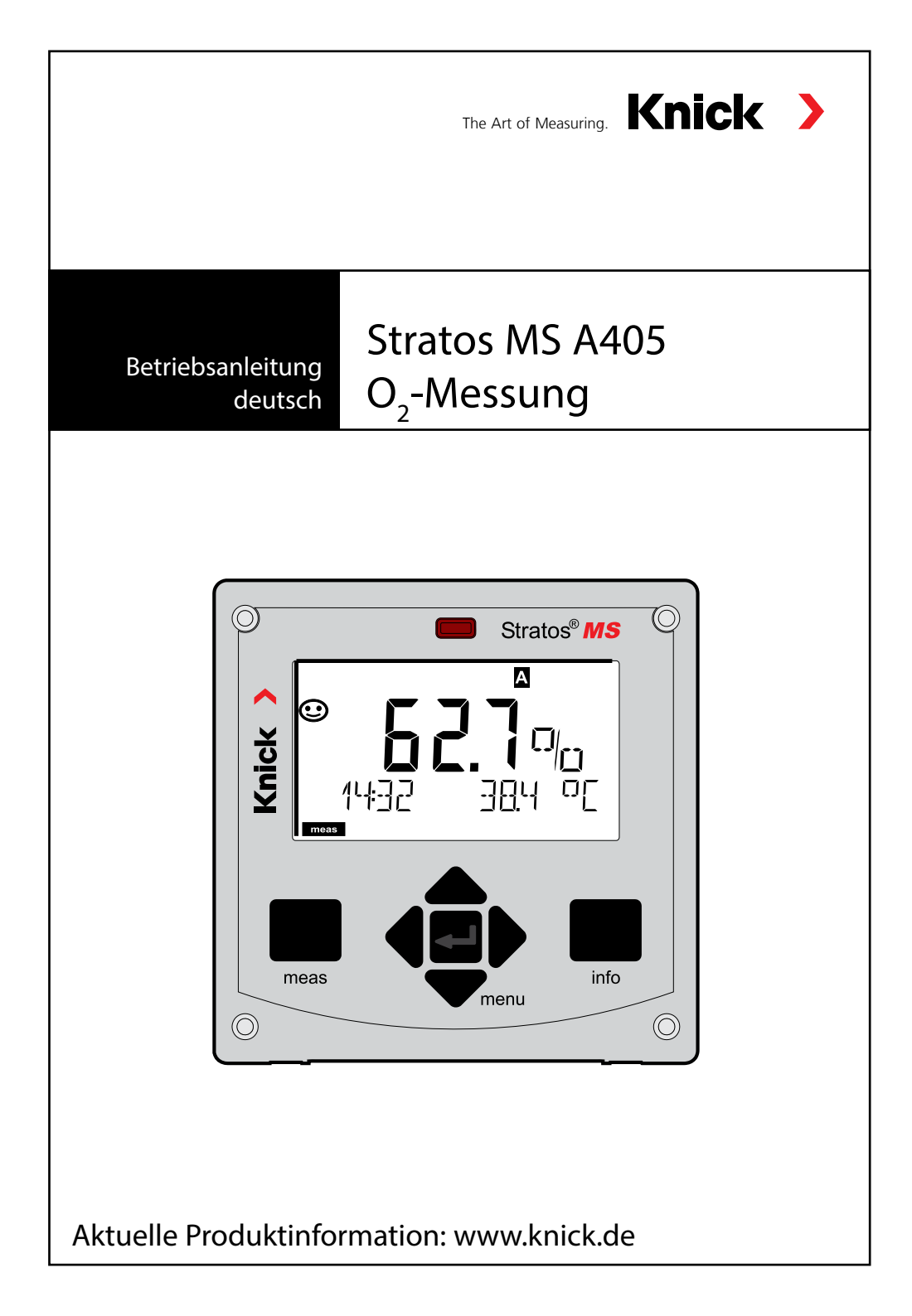

# Inhaltsverzeichnis

| Zu dieser Anleitung                            | 5  |
|------------------------------------------------|----|
| Lieferumfang der Dokumentation                 | 6  |
| Einführung                                     | 7  |
| Stratos MS im Überblick                        | 8  |
| Lieferumfang                                   | 8  |
| Montageplan, Abmessungen                       | 9  |
| Montagezubehör                                 | 9  |
| Mastmontage, Schutzdach                        | 10 |
| Schalttafeleinbau                              | 11 |
| Klemmenbelegung, Typschilder                   | 12 |
| Stromversorgung                                | 13 |
| Inbetriebnahme                                 | 14 |
| Kalibrierung und Wartung im Labor              | 14 |
| Memosens-Kabel                                 | 15 |
| Betriebsart Messen                             | 17 |
| Die Tasten und ihre Funktion                   | 18 |
| Signalfarben (Displayhinterleuchtung)          | 19 |
| Das Display                                    | 19 |
| Displaydarstellung im Messmodus                | 20 |
| Betriebsart wählen / Werteingabe               | 21 |
| Die Betriebsarten                              | 22 |
| Der Betriebszustand HOLD                       | 23 |
| Betriebsarten / Funktionen                     | 24 |
| Aktivieren von Memosens-Sensoren               | 26 |
| Sensorwechsel                                  | 27 |
| Konfigurierung: Übersicht                      | 28 |
| Konfigurierung                                 | 30 |
| Sensorkontrolle (TAG, GROUP)                   | 32 |
| Ausgangsstrom: Bereich, Stromanfang, Stromende | 34 |
| Ausgangsstrom: Zeitkonstante Ausgangsfilter    |    |
| Ausgangsstrom: Error und HOLD                  |    |

| Alarmverzögerungszeit, Sensocheck              | 40 |
|------------------------------------------------|----|
| Salzkorrektur, Druckkorrektur                  |    |
| Schaltkontakte: Funktionszuweisung, Grenzwerte |    |
| Schaltkontakte: Grenzwertfunktion, Hysterese   | 46 |
| Schaltkontakte: Alarm                          |    |
| Schaltkontakte: Ansteuerung von Spülsonden     | 50 |
| Schutzbeschaltung Schaltkontakte               | 52 |
| Uhrzeit und Datum, Messstellenbezeichnung      | 54 |
| Kalibrierung                                   | 56 |
| Oft gebrauchte Kombination                     |    |
| Messgröße / Kalibriermodus                     | 57 |
| Steilheitskalibrierung an Luft                 | 58 |
| Steilheitskalibrierung in Wasser               | 59 |
| Nullpunktkalibrierung                          | 60 |
| Produktkalibrierung                            | 62 |
| Abgleich Temperaturfühler                      | 64 |
| Messung                                        | 65 |
| Diagnose                                       | 66 |
| Service                                        | 71 |
| Fehlermeldungen                                | 74 |
| Sensocheck und Sensoface                       | 76 |
| Betriebszustände                               | 77 |
| Lieferprogramm                                 | 78 |
| Technische Daten                               | 79 |
| Index                                          | 83 |
|                                                |    |

Änderungen vorbehalten.

#### Rücksendung im Garantiefall

Bitte kontaktieren Sie in diesem Fall das Service-Team. Senden Sie das Gerät gereinigt an die Ihnen genannte Adresse. Bei Kontakt mit Prozessmedium muss das Gerät vor dem Versand dekontaminiert/ desinfiziert werden. Legen Sie der Sendung in diesem Fall eine entsprechende Erklärung bei, um eine mögliche Gefährdung der Service-Mitarbeiter zu vermeiden.

#### Entsorgung

Die landesspezifischen gesetzlichen Vorschriften für die Entsorgung von "Elektro/Elektronik-Altgeräten" sind anzuwenden.

#### Zu dieser Betriebsanleitung:

Dieses Heft soll Ihnen als "Nachschlagewerk zum Gerät" dienen. Sie müssen das Buch nicht von vorn bis hinten lesen.

Sie suchen im *Index* oder *Inhaltsverzeichnis* nach der Funktion, die Sie interessiert. Das Thema finden Sie auf der aufgeschlagenen Doppelseite, Schritt für Schritt wird aufgezeigt, wie Sie die gewünschte Funktion einstellen können. Gut lesbare Seitenzahlen und Kolumnentitel helfen Ihnen, schnell auf die Information zugreifen zu können:

|                                                                   | 46 Konfigurierung Schaltkontakte<br>pH Oxy Cond | Konfigurierung Schaltkontakte 47<br>pH Oxy Cond                                                                                                    | <ul> <li>betroffene Messgröße</li> </ul>                          |
|-------------------------------------------------------------------|-------------------------------------------------|----------------------------------------------------------------------------------------------------|-------------------------------------------------------------------|
| <b>linke Seite:</b><br>Wie komme ich zu der<br>gesuchten Funktion | <complex-block></complex-block>                 | Answer intervention     Answer intervention     Answer intervention       Bergerention     Bergerention     Bergerention     Bergerention       Bergerention     Bergerention     Bergerention     Bergerention       Bergerentio | <b>rechte Seite:</b><br>Was ist für diese<br>Funktion einstellbar |

# Lieferumfang der Dokumentation

## Sicherheitshinweise

In EU-Landessprachen und weiteren

## Kurzbedienungsanleitungen

Installation und erste Schritte:

Bedienung

6

- Menüstruktur
- Kalibrierung
- Handlungshinweise bei Fehlermeldungen

# Werksprüfzeugnis

# **Elektronische Dokumentation**

Manuals + Software

Ex-Geräte:

# **Control Drawings**

## EU-Konformitätserklärungen

Aktuelle Dokumentation im Internet:

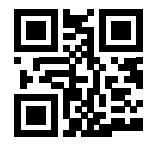

www.knick.de

# Einführung

**Stratos MS** ist ein 4-Leiter-Gerät zum Betrieb von Memosens-Sensoren. Die Ausführung A405B erlaubt den Einsatz in Ex-Zone 2. Zur Stromversorgung dient eine universelle Netzversorgung 80 ... 230 V AC, 45 ... 65 Hz / 24 ... 60 V DC. Ausgangsseitig verfügt das Gerät über zwei Stromausgänge (0) 4 ... 20 mA zur Übertragung von z. B. Messwert und Temperatur.

Zwei frei konfigurierbare potenzialfreie Schaltkontakte stehen zur Verfügung.

Folgende Messverfahren sind einstellbar:

- pH
- Redoxpotenzial
- Gelöstsauerstoff
- Leitfähigkeitsmessung (konduktiv/induktiv)

#### Das Gehäuse und die Montagemöglichkeiten

- Das robuste Kunststoffgehäuse ist ausgelegt für die Schutzart IP 67/NEMA 4X outdoor, Material Front: PBT, Untergehäuse: PC.
   Abmaße H 148 mm, B 148 mm, T 117 mm.
   Vorbereitete Durchbrüche im Gehäuse ermöglichen:
- Schalttafeleinbau (Ausschnitt 138 mm x 138 mm nach DIN 43700)
- Wandmontage (mit Dichtstopfen zur Abdichtung des Gehäuses)
- Mastmontage (Ø 40 ... 60 mm, 🗖 30 ... 45 mm)

#### Das Wetterschutzdach (Zubehör)

Das als Zubehör lieferbare Schutzdach bietet zusätzlichen Schutz vor direkten Witterungseinflüssen und mechanischer Beschädigung.

#### Der Anschluss der Sensoren, Kabelzuführungen

Für die Zuführung der Kabel verfügt das Gehäuse über

- 3 Durchbrüche für Kabelverschraubungen M20x1,5
- 2 Durchbrüche für NPT 1/2" bzw. Rigid Metallic Conduit

#### **Memosens-Sensoren und Anschlusskabel**

Bitte informieren Sie sich über unser Angebot unter www.knick.de.

## Lieferumfang

Kontrollieren Sie die Lieferung auf Transportschäden und auf Vollständigkeit!

### Zum Lieferumfang gehören:

Fronteinheit, Untergehäuse, Kleinteilebeutel Werksprüfzeugnis Dokumentation

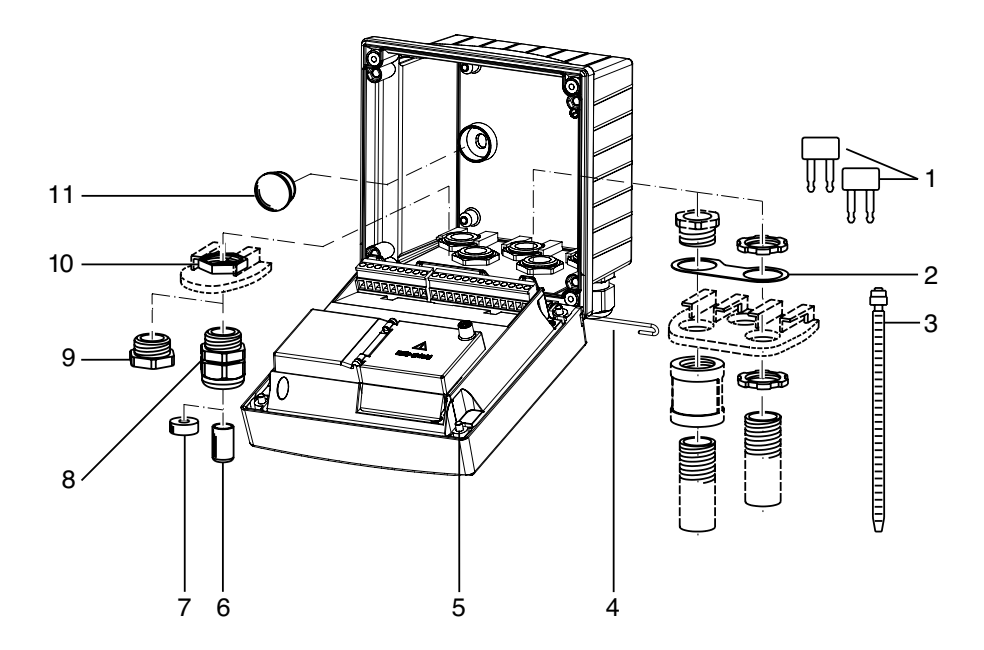

Abb.: Montage der Gehäusekomponenten

- 1) Kurzschlussbrücke (3 Stück)
- Scheibe (1 Stück), für Conduit-Montage: Scheibe zwischen Gehäuse und Mutter
- 3) Kabelbinder (3 Stück)
- 4) Scharnierstift (1 Stück), von beiden Seiten steckbar
- 5) Gehäuseschrauben (4 Stück)

- 6) Verschlusspfropfen (1 Stück)
- 7) Reduziergummi (1 Stück)
- 8) Kabelverschraubungen M20x1,5 (3 Stück)
- 9) Blindstopfen (3 Stück)
- 10) Sechskantmuttern (5 Stück)
- 11) Dichtstopfen (2 Stück), zur Abdichtung bei Wandmontage

## Montageplan, Abmessungen

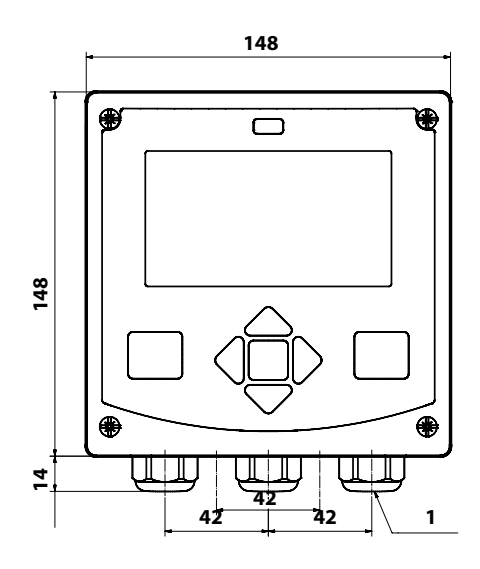

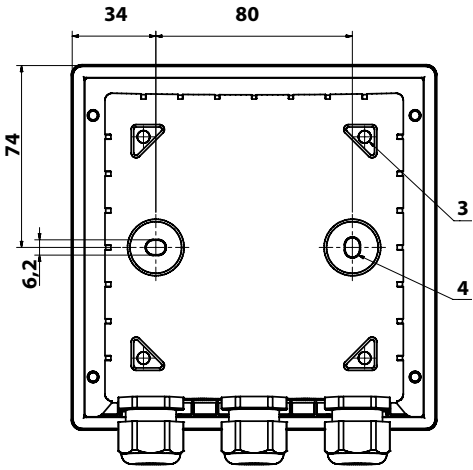

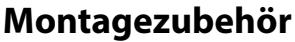

Mastmontage-Satz, Zubehör ZU 0274 Schutzdach für Wand- und Mastmontage, Zubehör ZU 0737 Schalttafel-Montagesatz, Zubehör ZU 0738

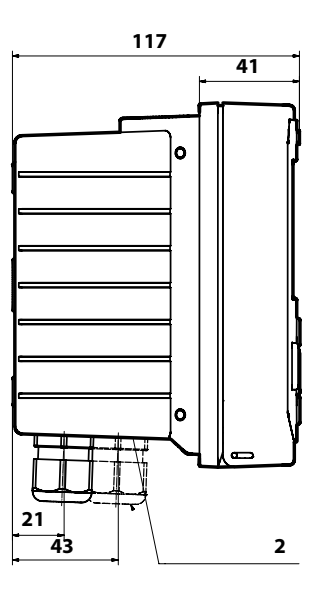

- 1) Kabelverschraubung (3 Stück)
- 2) Bohrungen für Kabelverschraubung oder Conduit ½",

ø 21,5 mm (2 Bohrungen)

- Conduit-Verschraubungen sind nicht im Lieferumfang enthalten!
- 3) Bohrungen für Mastmontage (4 Bohrungen)
- 4) Bohrungen für Wandmontage (2 Bohrungen)

## Mastmontage, Schutzdach

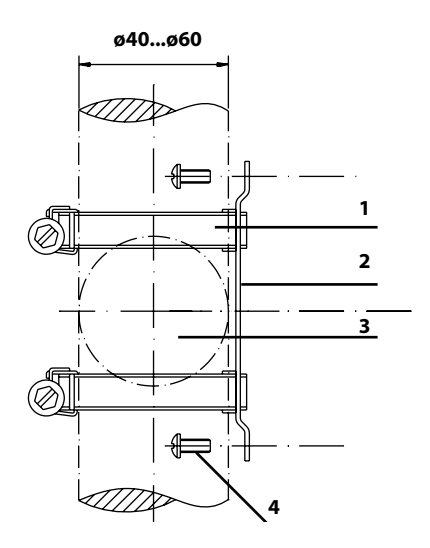

- 1) Schlauchschellen mit Schneckentrieb nach DIN 3017 (2 Stück)
- 2) Mastmontageplatte (1 Stück)
- 3) Wahlweise senkrechte oder waagerechte Mastanordnung
- 4) Schneidschrauben (4 Stück)

Abb.: Mastmontage-Satz, Zubehör ZU 0274

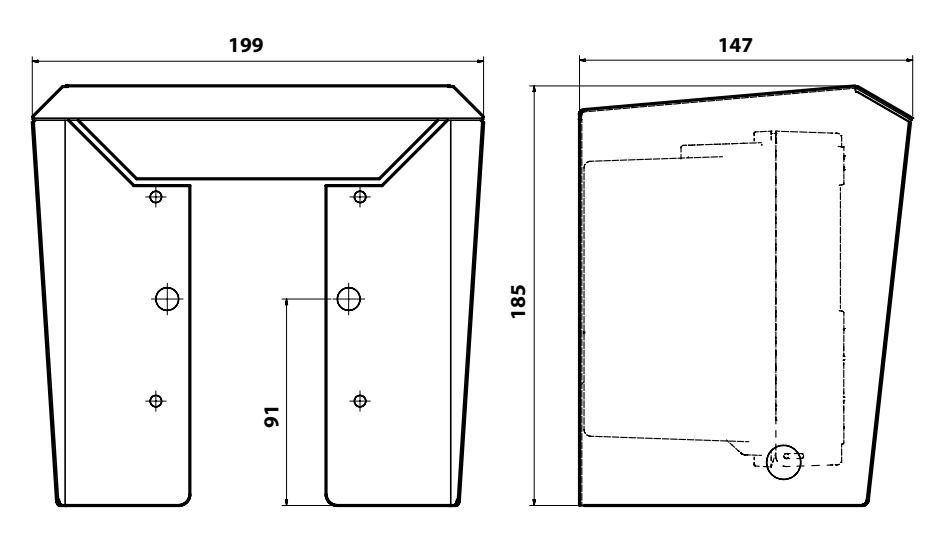

Abb.: Schutzdach für Wand- und Mastmontage, Zubehör ZU 0737

## Schalttafeleinbau

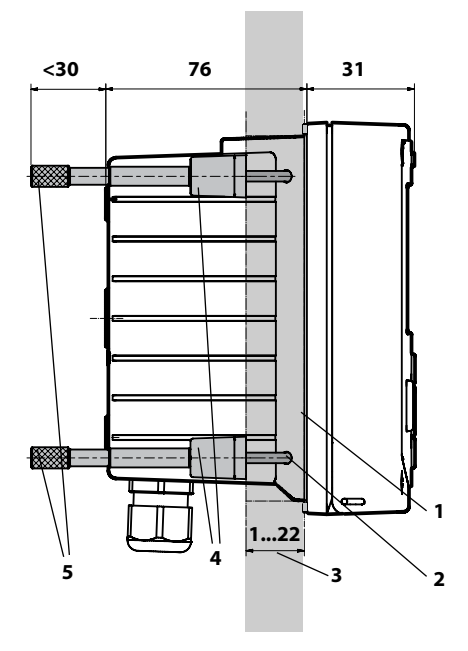

- 1) umlaufende Dichtung (1 Stück)
- 2) Schrauben (4 Stück)
- 3) Lage der Schalttafel
- 4) Riegel (4 Stück)
- 5) Gewindehülsen (4 Stück)

Schalttafelausschnitt 138 x 138 mm (DIN 43700)

Abb.: Schalttafel-Montagesatz, Zubehör ZU 0738

# Stratos MS im Überblick

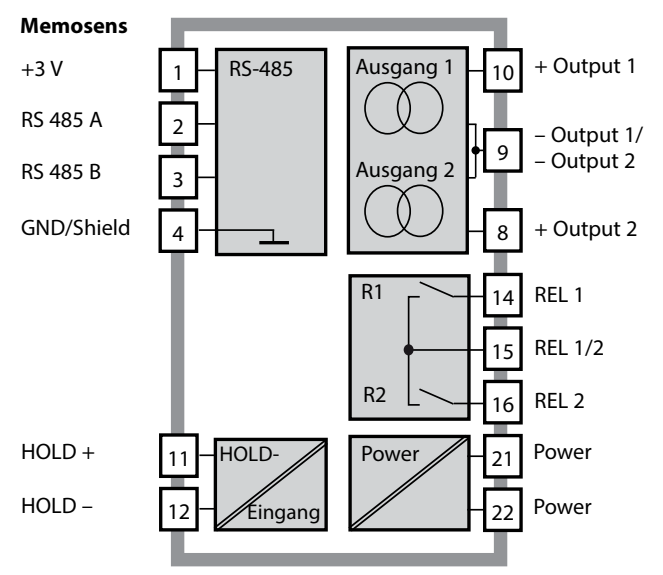

# Klemmenbelegung, Typschilder

Anschlussklemmen geeignet für Einzeldrähte / Litzen bis 2,5 mm<sup>2</sup>

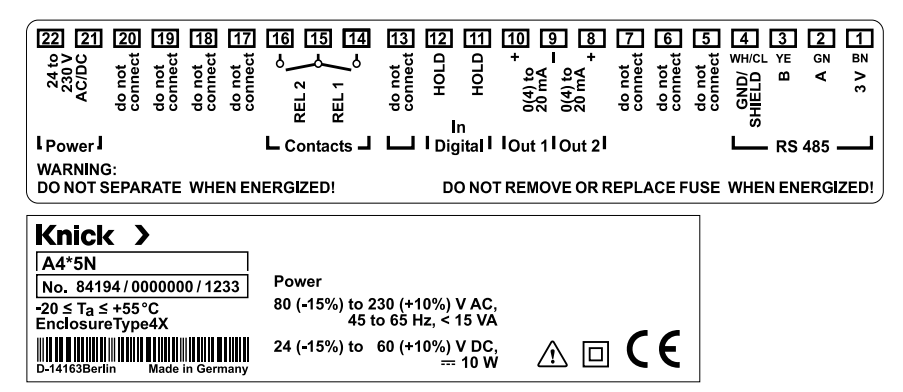

# Einsatz in explosionsgefährdeten Bereichen

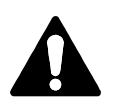

Für den Einsatz in explosionsgefährdeten Bereichen die Angaben der Control Drawing beachten!

### Stromversorgung

Anschluss der Stromversorgung bei Stratos MS an die Klemmen 21 und 22 (80 ... 230 V AC, 45 ... 65 Hz / 24 ... 60 V DC)

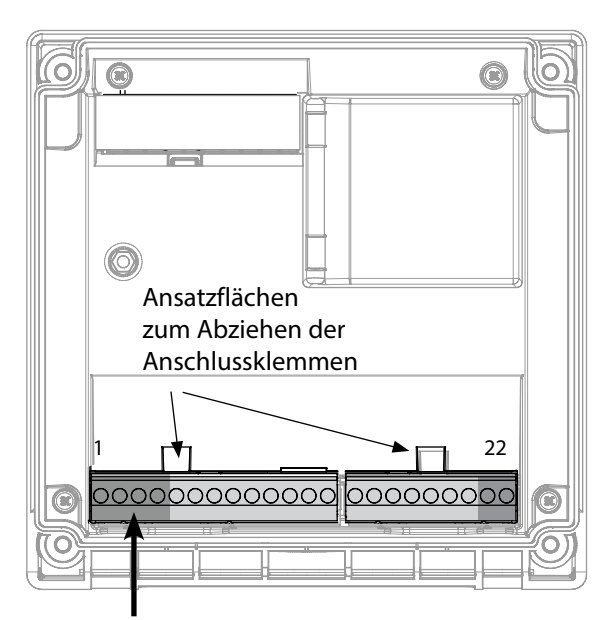

| Anschluss Memosens-Sensor |              |            |
|---------------------------|--------------|------------|
| 1                         | braun        | +3 V       |
| 2                         | grün         | RS 485 A   |
| 3                         | gelb         | RS 485 B   |
| 4                         | weiß/transp. | GND/shield |

| Abbildung:                        |
|-----------------------------------|
| Anschlussklemmen, Gerät geöffnet, |
| Rückseite der Fronteinheit        |

| Klemmenbelegung    |                |                   |  |
|--------------------|----------------|-------------------|--|
| Anschluss Memosens |                |                   |  |
| 1 (BN)             | +3 V           | braun             |  |
| 2 (GN)             | RS 485 A       | grün              |  |
| 3 (YE)             | RS 485 B       | gelb              |  |
| 4 (WH/CL)          | GND/<br>shield | weiß /<br>transp. |  |
| 5                  | do not conr    | lect              |  |
| 6                  | do not conr    | lect              |  |
| 7                  | do not conr    | lect              |  |
| Stromausg          | änge OUT1,     | OUT2              |  |
| 8                  | + Out 2        |                   |  |
| 9                  | – Out 1 / Ou   | it 2              |  |
| 10                 | + Out 1        |                   |  |
| 11                 | + HOLD         |                   |  |
| 12                 | – HOLD         |                   |  |
| 13                 | do not connect |                   |  |
| Schaltkont         | akte REL1, R   | EL2               |  |
| 14                 | REL 1          |                   |  |
| 15                 | REL 1/2        |                   |  |
| 16                 | REL 2          |                   |  |
| 17                 | do not conr    | lect              |  |
| 18                 | do not connect |                   |  |
| 19                 | do not connect |                   |  |
| 20                 | do not connect |                   |  |
| Stromversorgung    |                |                   |  |
| 21 power           |                |                   |  |
| 22                 | 2 power        |                   |  |

### Inbetriebnahme

Ist ein Memosens-Sensor angeschlossen, wird die entsprechende Messfunktion (Gerätetyp) automatisch geladen.

## Ändern des Messverfahrens

Ein anderes Messverfahren kann jederzeit im Menü "Service" eingestellt werden.

## Kalibrierung und Wartung im Labor

Die Software "MemoSuite" erlaubt das Kalibrieren von Memosens-Sensoren unter reproduzierbaren Bedingungen am PC im Labor. Die Sensor-Parameter werden in einer Datenbank erfasst. Dokumentation und Archivierung entsprechen Anforderungen gemäß FDA CFR 21 Part 11. Detaillierte Protokolle können als csv-Export für Excel ausgegeben werden. MemoSuite wird als Zubehör in den Versionen "Basic" und "Advanced" angeboten: www.knick.de.

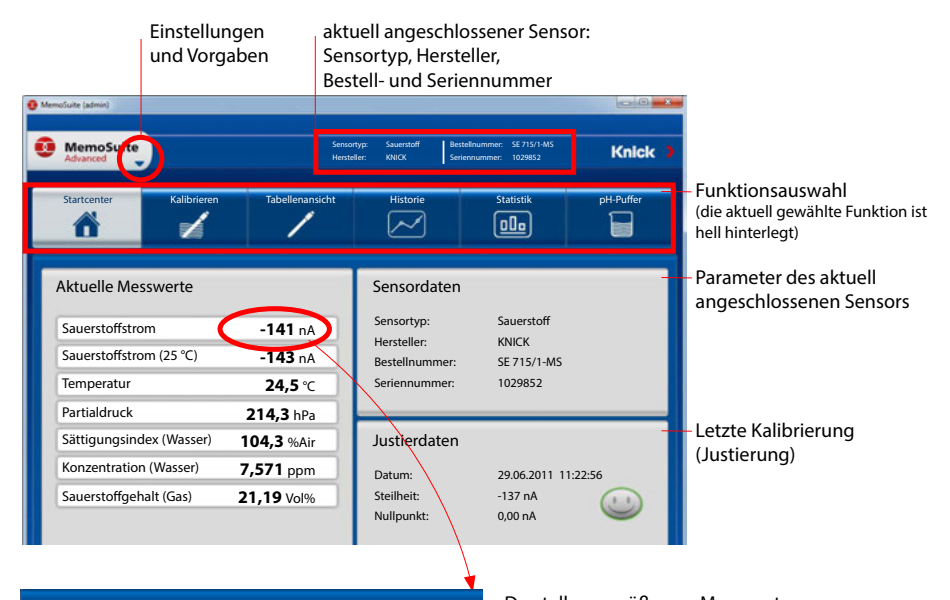

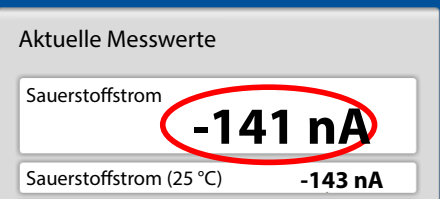

Darstellungsgröße von Messwerten Wird der Mauszeiger über einen Messwert bewegt, wandelt er sich in ein Lupen-Symbol; per Mausklick lassen sich so Messwerte vergrößert darstellen.

### **Memosens-Kabel**

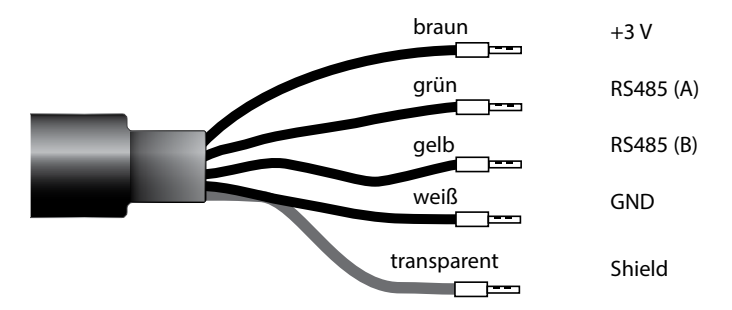

## **Technische Daten**

| Material          | TPE                         |
|-------------------|-----------------------------|
| Kabeldurchmesser  | 6,3 mm                      |
| Länge             | bis zu 100 m                |
| Prozesstemperatur | –20 °C +135 °C / –4 +275 °F |
| Schutzart         | IP 68                       |

## Typschlüssel

|            | Kabeltyp             | Kabellänge               | Bestellnummer         |
|------------|----------------------|--------------------------|-----------------------|
|            | Aderendhülsen        | 3 m                      | CA/MS-003NAA          |
| ns         |                      | 5 m                      | CA/MS-005NAA          |
| ose        |                      | 10 m                     | CA/MS-010NAA          |
| Ĕ          |                      | 20 m                     | CA/MS-020NAA          |
| Š          | M12-Stecker, 8-polig | 3 m                      | CA/MS-003NCA          |
|            |                      | 5 m                      | CA/MS-005NCA          |
| <b>*</b> . | Aderendhülsen        | 3 m                      | CA/MS-003XAA          |
| ĥ          |                      | 5 m                      | CA/MS-005XAA          |
| ens        |                      | _10 m                    | CA/MS-010XAA          |
| sor        |                      | 20 m                     | CA/MS-020XAA          |
| en         | M12-Stecker, 8-polig | 3 m                      | CA/MS-003XCA          |
| 2          |                      | 5 m                      | CA/MS-005XCA          |
|            |                      | Andere Kabellängen und w | eitere Kabeltypen auf |

Anfrage lieferbar.

\*) Ex-zertifiziert ATEX II 1G Ex ia IIC T3/T4/T6 Ga

## **Betriebsart Messen**

Nach Zuschalten der Betriebsspannung geht das Gerät automatisch in die Betriebsart "Messen". Aufruf der Betriebsart Messen aus einer anderen Betriebsart heraus (z. B. Diagnose, Service): Taste **meas** lang drücken (> 2 s).

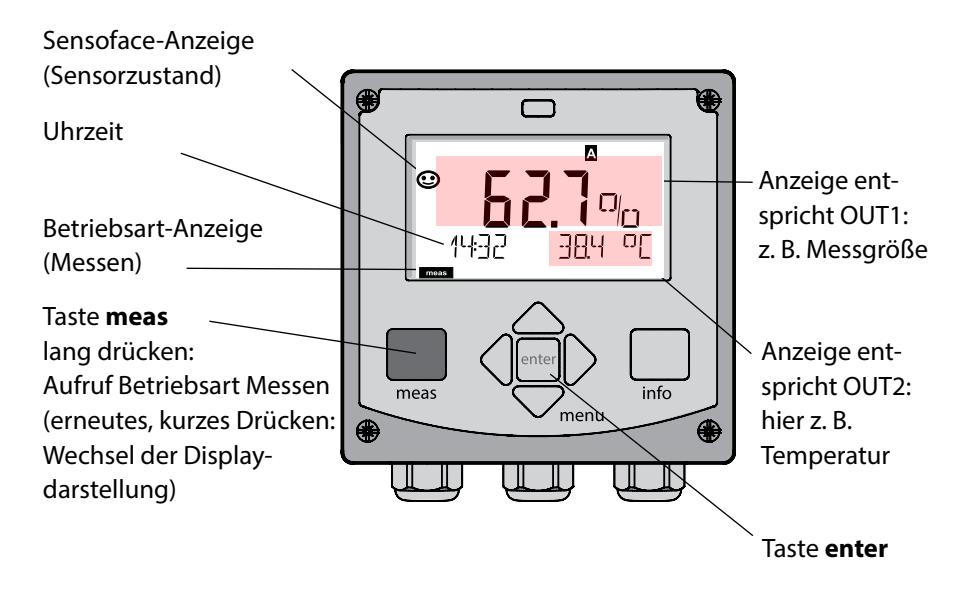

Je nach Konfiguration können Sie verschiedene Anzeigen als Standard-Display für die Betriebsart "Messen" einstellen (s. S. 20).

**Hinweis:** Durch Drücken der Taste **meas** in der Betriebsart Messen lassen sich die Displaydarstellungen temporär für ca. 60 s einblenden.

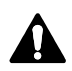

Achtung: Um das Gerät an die Messaufgabe anzupassen, muss es konfiguriert werden!

# 18

# **Die Tasten und ihre Funktion**

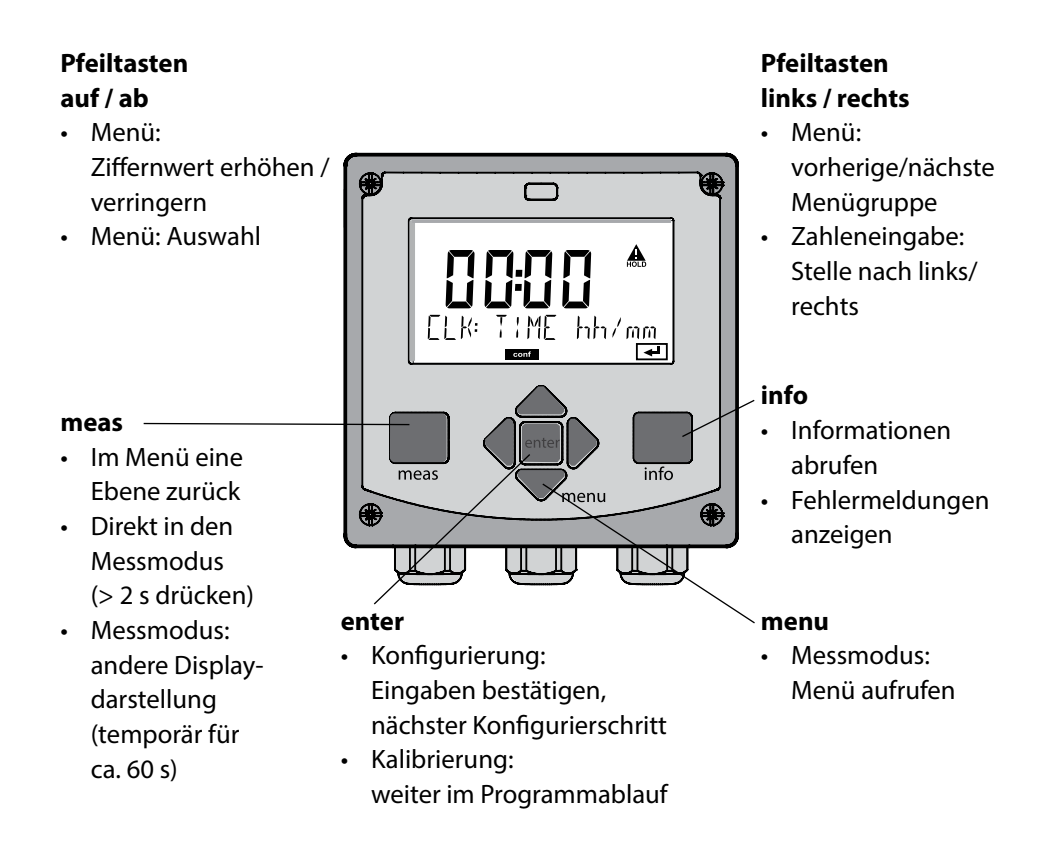

# Das Display

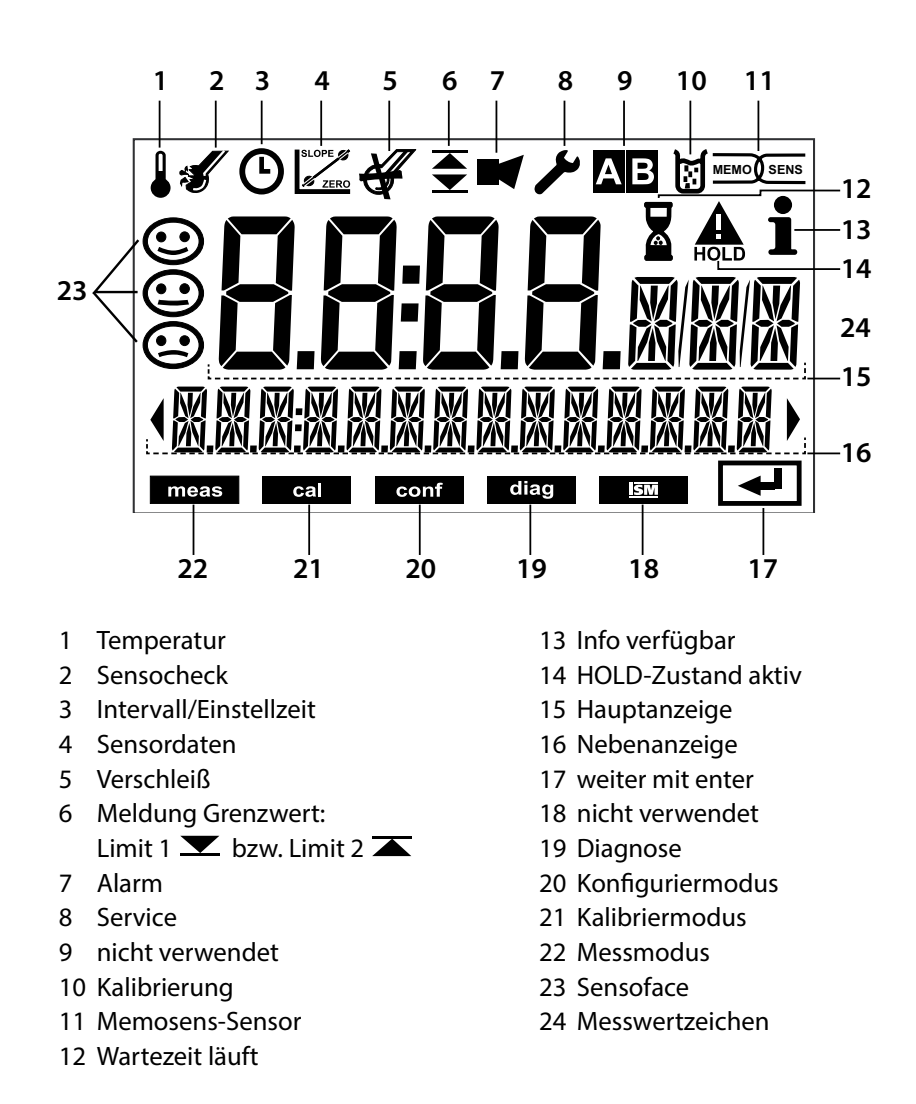

## Signalfarben (Displayhinterleuchtung)

rot Alarm (im Fehlerfall: blinkende Anzeigewerte) rot blinkend Fehleingabe: unzulässiger Wert bzw. falsche Passzahl

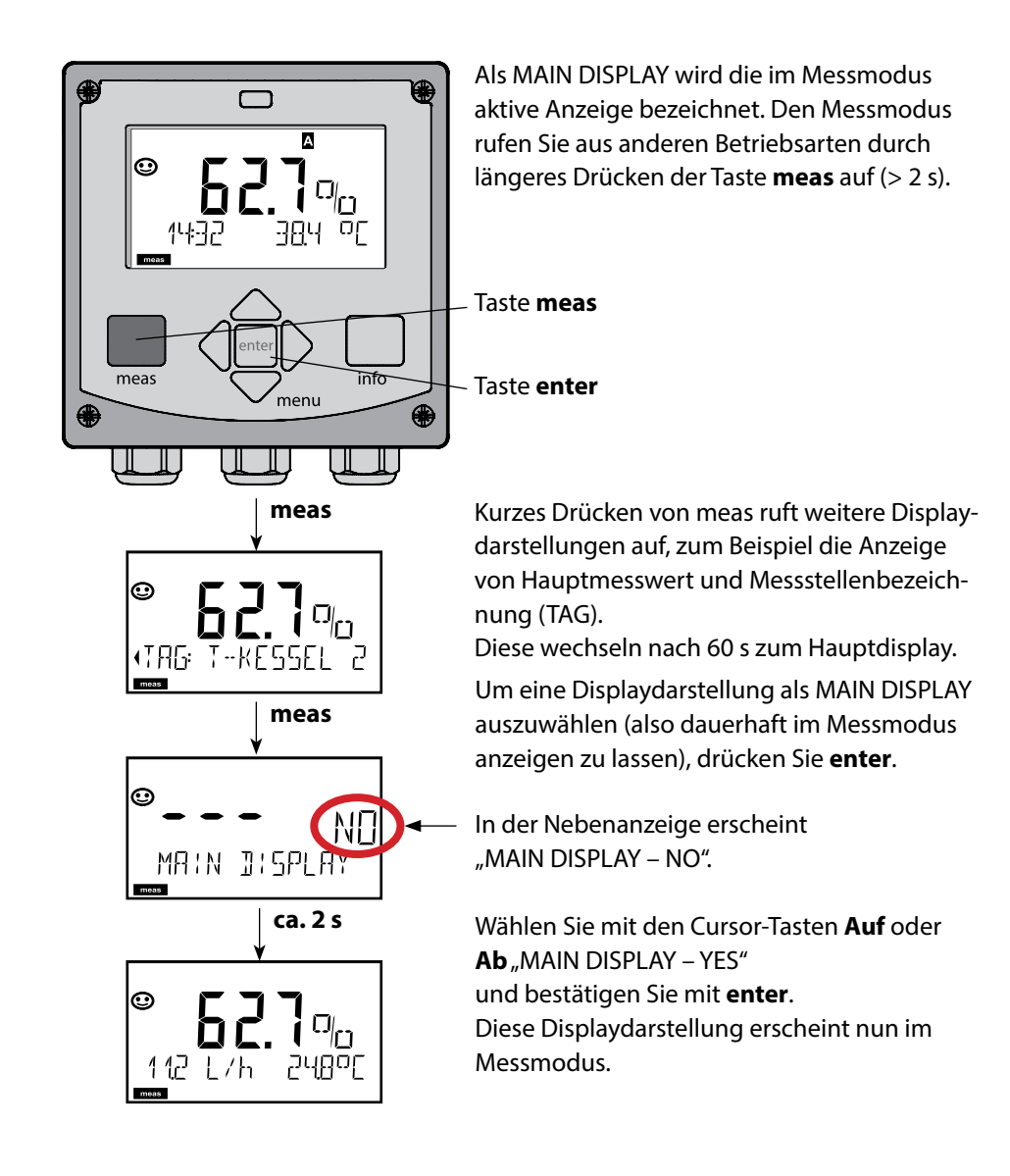

# Betriebsart wählen / Werteingabe

### Betriebsart wählen:

- 1) Taste meas lang (> 2 s) drücken (Betriebsart Messen)
- 2) Taste menu drücken das Auswahlmenü erscheint
- 3) Betriebsart mittels Pfeiltasten links / rechts wählen
- 4) Gewählte Betriebsart mit enter bestätigen

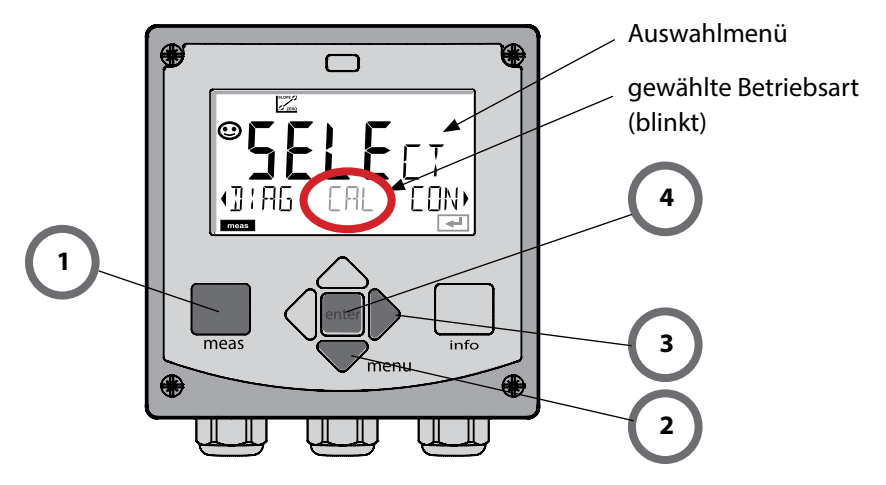

## Werte eingeben:

- 5) Ziffernposition auswählen: Pfeiltaste links / rechts
- 6) Zahlenwert ändern: Pfeiltaste auf / ab
- 7) Eingabe bestätigen mit enter

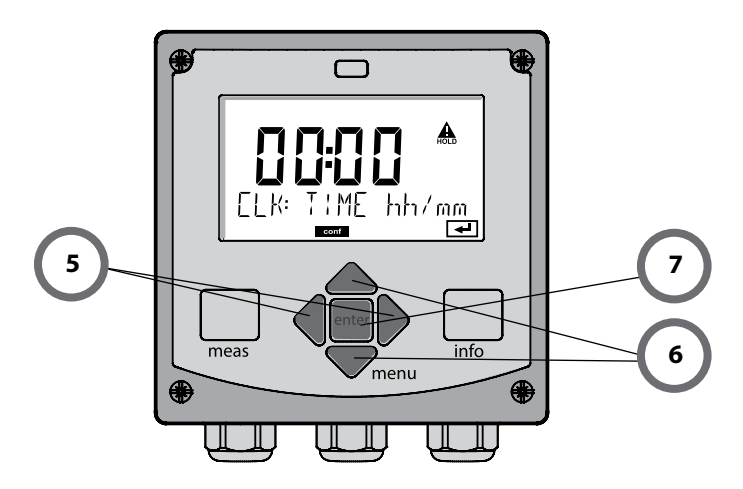

### Diagnose

Anzeige der Kalibrierdaten, Anzeige der Sensordaten, Sensormonitor, Durchführung eines Geräteselbsttests, Abruf der Logbuch-Einträge und Anzeige der Hard-/Softwareversion der einzelnen Komponenten. Das Logbuch kann 100 Einträge erfassen (00...99), sie sind direkt am Gerät einsehbar.

### HOLD

Manueller Aufruf des Betriebszustandes HOLD, z. B. für den Wechsel von Sensoren. Die Signalausgänge nehmen einen definierten Zustand ein. HOLD kann auch über den externen Eingang ausgelöst werden (siehe folgende Seite).

### Kalibrierung

Jeder Sensor verfügt über typische Kenngrößen, die sich im Lauf der Betriebszeit ändern. Um einen korrekten Messwert liefern zu können, ist eine Kalibrierung erforderlich. Dabei prüft das Gerät, welchen Wert der Sensor bei Messung in einem bekannten Medium liefert. Wenn eine Abweichung besteht, dann kann das Gerät "justiert" werden. In diesem Fall zeigt das Gerät den "tatsächlichen" Wert an und korrigiert intern den Messfehler des Sensors. Die Kalibrierung muss zyklisch wiederholt werden. Die Zeitabstände zwischen den Kalibrierzyklen richten sich nach der Belastung des Sensors. Während der Kalibrierung geht das Gerät in den Betriebszustand HOLD. **Bei der Kalibrierung bleibt das Gerät im Kalibriermodus, bis dieser durch den Bediener verlassen wird.** 

### Konfigurierung

Um das Gerät an die Messaufgabe anzupassen, muss es konfiguriert werden. In der Betriebsart "Konfigurierung" wird eingestellt, welcher Messbereich übertragen werden soll und wann Warn- bzw. Alarmmeldungen erfolgen sollen. Während der Konfigurierung geht das Gerät in den Betriebszustand HOLD.

Der Konfiguriermodus wird automatisch 20 Minuten nach der letzten Tastenbetätigung verlassen. Das Gerät geht in den Messmodus.

### Service

Wartungsfunktionen (Stromgeber, Relaistest), Passcodes vergeben, Auswahl Gerätetyp (pH/Oxy/Leitfähigkeit), zurückstellen auf Werkseinstellungen.

# **Der Betriebszustand HOLD**

Der HOLD-Zustand ist ein Sicherheitszustand beim Konfigurieren und Kalibrieren. Der Ausgangsstrom ist eingefroren (LAST) oder auf einen festen Wert gesetzt (FIX). Alarm- und Grenzwertkontakte sind inaktiv.

**HOLD-Zustand**, Anzeige auf dem Display:

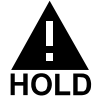

#### Verhalten des Ausgangssignals

- **LAST:** Der Ausgangsstrom wird auf den letzten Wert eingefroren. Ratsam bei kurzer Konfigurierung. Der Prozess darf sich während der Konfigurierung nicht wesentlich ändern. Änderungen werden in dieser Einstellung nicht bemerkt!
- FIX: Der Ausgangsstrom wird auf einen deutlich anderen Wert als den Prozesswert gesetzt, um dem Leitsystem zu signalisieren, dass am Gerät gearbeitet wird.

#### Ausgangssignal bei HOLD:

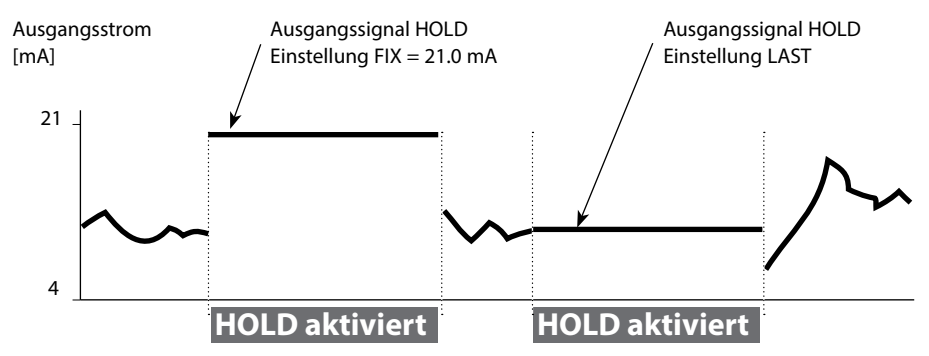

#### Beenden des Betriebszustands HOLD

Der HOLD-Zustand wird durch Wechsel in den Messmodus beendet (Taste **meas** lang drücken). Im Display erscheint "Good Bye", anschließend wird HOLD aufgehoben.

Beim Verlassen der Kalibrierung erfolgt eine Sicherheitsabfrage, um sicherzustellen, dass die Messstelle wieder betriebsbereit ist (z. B.: Sensor wurde wieder eingebaut, befindet sich im Prozess).

#### HOLD extern auslösen

Der Betriebszustand HOLD kann von außen über ein Signal am HOLD-Eingang gezielt ausgelöst werden (z.B. über das Prozessleitsystem).

| HOLD inaktiv | 02 V AC/DC   |
|--------------|--------------|
| HOLD aktiv   | 1030 V AC/DC |

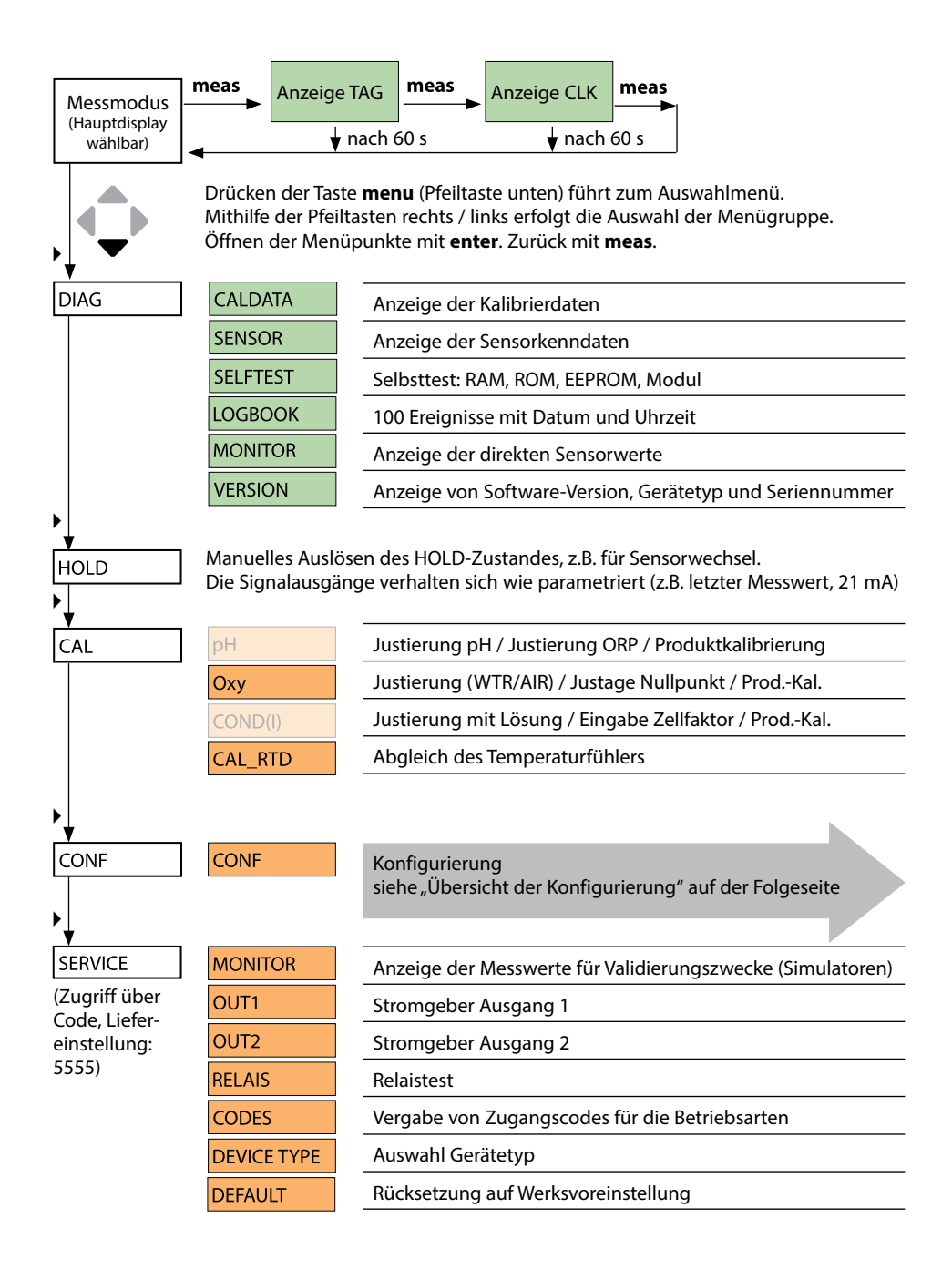

# Übersicht Konfigurierung

Die Konfigurierschritte sind in Menügruppen zusammengefasst.

Mithilfe der Pfeiltasten links / rechts kann zur jeweils nächsten Menügruppe vorbzw. zurückgesprungen werden.

Jede Menügruppe besitzt Menüpunkte zur Einstellung der Parameter.

Öffnen der Menüpunkte mit **enter**. Das Ändern der Werte erfolgt mit den Pfeiltasten, mit **enter** werden die Einstellungen bestätigt/übernommen.

Zurück zur Messung: **meas** lang drücken (> 2 s).

| Wahl<br>Menügruppe | Menügruppe                               | Code    | Display | Wahl<br>Menüpunkt |
|--------------------|------------------------------------------|---------|---------|-------------------|
|                    | Sensoreinstellungen                      | SNS:    |         | enter             |
|                    |                                          | Menüpun | kt 1    |                   |
|                    |                                          |         | :       |                   |
| • (                |                                          | Menüpun | kt      | \prec enter       |
|                    | Stromausgang 1                           | OT1:    |         | ↓ enter           |
| • (                | Stromausgang 2                           | OT2:    |         |                   |
|                    | Kompensation                             | COR:    |         |                   |
|                    | Alarmmodus                               | ALA:    |         |                   |
|                    | Schaltausgänge<br>(LIMIT / ALARM / WASH) | REL:    |         |                   |
|                    | Uhr stellen                              | CLK:    |         | ◄) •              |
|                    | Messstellenbezeichnung                   | TAG:    |         | /                 |

# 26 Aktivieren von Memosens-Sensoren

| Schritt                                            | Aktion/Display                                                                                                  | Bemerkung                                                                                                   |
|----------------------------------------------------|----------------------------------------------------------------------------------------------------|----------------------------------------------------------------------------------------------------|
| Sensor anstecken                                   | ♥<br>●<br>ND SENSOR                                                                                             | Ist kein Memosens-Sensor<br>angeschlossen, erscheint die<br>Fehlermeldung "NO SENSOR" im<br>Display         |
| Warten, bis die Sensorda-<br>ten angezeigt werden. | SEAS OR<br>JENTIFICATION                                                                                        | Die Sanduhr blinkt im Display.                                                                              |
| Sensordaten prüfen                                 | SEASENS<br>MEMOSENS<br>Mit Pfeiltasten ← > Sen-<br>sorinformationen anzei-<br>gen, mit <b>enter</b> bestätigen. | Sensoface ist freundlich, wenn<br>die Sensordaten in Ordnung<br>sind.                                       |
| In den Messmodus gehen                             | Taste <b>meas, info</b> oder<br><b>enter</b> drücken                                                            | Nach 60 s geht das Gerät auto-<br>matisch in den Messmodus<br>(timeout).                                    |
| Mögliche Fehlermeldung                             |                                                                                                    |                                                                                                    |
| Sensor defekt.<br>Sensor tauschen                  | <pre></pre>                                                                                                    | Wenn diese Fehlermeldung<br>erscheint, kann der Sensor nicht<br>verwendet werden.<br>Sensoface ist traurig. |

# Sensorwechsel

| Schritt                                                                                                    | Aktion/Display                                                                                                    | Bemerkung                                                                                                    |
|----------------------------------------------------------------------------------------------------|----------------------------------------------------------------------------------------------------|----------------------------------------------------------------------------------------------------|
| HOLD-Zustand wählen<br>Der Wechsel von Sen-<br>soren sollte immer im<br>HOLD-Zustand erfolgen,<br>um unbeabsichtigte<br>Reaktionen der Ausgän-<br>ge und der Kontakte zu<br>vermeiden. | Mit Taste <b>menu</b><br>Auswahlmenü aufrufen,<br>mit Pfeiltaste ◀ ▶ HOLD<br>wählen, bestätigen mit<br><b>enter</b> .            | Das Gerät befindet sich<br>anschließend im HOLD-<br>Zustand. Alternativ kann der<br>HOLD-Zustand auch über den<br>HOLD-Eingang extern ausgelöst<br>werden. Während HOLD ist der<br>Ausgangsstrom auf den letzten<br>Wert eingefroren bzw. auf einen<br>fixen Wert gesetzt. |
| Alten Sensor abziehen<br>und ausbauen                                                                                                    |                                                                                                    |                                                                                                    |
| Neuen Sensor einbauen<br>und anstecken.                                                                                                    |                                                                                                    | Temporäre Meldungen, die<br>beim Wechsel entstehen, wer-<br>den im Display angezeigt, aber<br>nicht auf dem Alarmkontakt<br>ausgegeben und nicht in das<br>Logbuch eingetragen.                                                                                            |
| Warten, bis die Sensor-<br>daten angezeigt werden.                                                                                                    | <b>SEAS</b><br>DENTIFICATION                                                                                                    |                                                                                                    |
| Sensordaten prüfen                                                                                                    | MEMOSENS<br>Mit Pfeiltasten ( ) Sen-<br>sorinformationen anzei-<br>gen, mit <b>enter</b> bestätigen.                             | Sensorhersteller und -Typ,<br>Seriennummer und letztes<br>Kalibrierdatum können ange-<br>zeigt werden.                                                                                                    |
| Messwerte kontrollieren                                                                                                    |                                                                                                    |                                                                                                    |
| HOLD verlassen                                                                                                    | Taste <b>meas</b> kurz drücken:<br>zurück ins Auswahlmenü,<br>langes Drücken von<br><b>meas</b> : Gerät geht in den<br>Messmodus |                                                                                                    |

| Konfigurierung (Voreinstellung fett gedruckt) |              |           |                                        |  |
|-----------------------------------------------|--------------|-----------|----------------------------------------|--|
| Sensor                                        |              |           | Оху                                    |  |
| SNS                                           | NS MEAS MODE |           | <b>dO %</b> / dO mg/l / dO ppm / GAS % |  |
| TEMP UNIT<br>CAL MODE                         |              | Т         | °C / °F                                |  |
|                                               |              | E         | CAL AIR / CAL WTR                      |  |
|                                               | CALTIMER     |           | ON / OFF                               |  |
|                                               | ON           | CAL-CYCLE | 0 9999 h ( <b>168 h</b> )              |  |
|                                               | CHECK TAG    |           | ON / OFF                               |  |
|                                               | CHECK GROUP  |           | ON / OFF                               |  |

| Stromausgang 1 |                |                | Оху                          |
|----------------|----------------|----------------|------------------------------|
| OT1            | RANGE          |                | <b>4 20 mA</b> / 0 20 mA     |
|                | CHANNEL        |                | OXY / TMP                    |
|                | OXY<br>dO %    | BEGIN (0)/4 mA | <b>000.0</b> 600.0 <b>%</b>  |
|                |                | END 20 mA      | 000.0 <b>600.0 %</b>         |
|                | OXY            | BEGIN (0)/4 mA | 00.00 mg/l 99.99 mg/l        |
|                | dO / mg/l      | END 20 mA      | 00.00 mg/l 99.99 mg/l        |
|                | OXY            | BEGIN (0)/4 mA | 00.00 ppm 99.99 ppm          |
|                | dO / ppm       | END 20 mA      | 00.00 ppm 99.99 ppm          |
|                | OXY<br>GAS / % | BEGIN (0)/4 mA | 00.00 ppm 99.99 %            |
|                |                | END 20 mA      | 00.00 ppm 99.99 %            |
|                | TMP °C         | BEGIN (0)/4 mA | –20 150 °C / <b>000.0 °C</b> |
|                |                | END 20 mA      | –20 150 °C / <b>100.0 °C</b> |
|                | TMP °F         | BEGIN (0)/4 mA | –4 302 °F / <b>032.0 °F</b>  |
|                |                | END 20 mA      | –4 302 °F / <b>212.0 °F</b>  |
|                | FILTERTIME     |                | 0120 SEC / <b>120 SEC</b>    |
|                | FAIL 22 mA     |                | ON / OFF                     |
|                | FACE 22 mA     |                | ON / OFF                     |
|                | HOLD MODE      |                | LAST / FIX                   |
|                | FIX            | HOLD-FIX       | 4 22 mA / <b>021.0 mA</b>    |

| Stromausgang 2 | Voreinstellung CHANNEL: TMP |  |
|----------------|-----------------------------|--|
|                | (sonst wie OT1)             |  |

| Konfigurierung (Voreinstellung fett gedruckt)                          |                     |                                                                   |                  |                                      |  |
|------------------------------------------------------------------------|---------------------|-------------------------------------------------------------------|------------------|--------------------------------------|--|
| Korrek                                                                 | Korrektur           |                                                                   |                  | Оху                                  |  |
| COR                                                                    | SALINITY            |                                                                   |                  | 00.00 45.00 ppt ( <b>00.00 ppt</b> ) |  |
|                                                                        | PRESSURE UNIT       |                                                                   |                  | BAR / KPA / PSI                      |  |
|                                                                        | BAR                 | PRESSURE                                                          |                  | 0.000 9.999 BAR ( <b>1.013 BAR</b> ) |  |
|                                                                        | КРА                 | PRESSURE                                                          |                  | 000.0 999.9 KPA ( <b>100 KPA</b> )   |  |
|                                                                        | PSI                 | PRESSURE                                                          |                  | 000.0 145.0 PSI ( <b>14.5 PSI</b> )  |  |
| Alarm                                                                  |                     | Оху                                                               |                  |                                      |  |
| ALA                                                                    | DELAYTIME           | 0 600 s ( <b>0010 SEC</b> )                                       |                  |                                      |  |
|                                                                        | SENSOCHECK          | ON / OFF                                                          |                  |                                      |  |
| Relais 1                                                               |                     |                                                                   |                  |                                      |  |
| RL1                                                                    | LIMIT               | Die Auswahl bestin                                                | nmt das folgende | e Untermenü.                         |  |
|                                                                        | ALARM               |                                                                   |                  |                                      |  |
|                                                                        | WASH                |                                                                   |                  |                                      |  |
| LM1                                                                    | CHANNEL             | OXY / TMP                                                         |                  |                                      |  |
|                                                                        | FUNCTION            | Lo LEVL / Hi LEVL                                                 |                  |                                      |  |
|                                                                        | CONTACT             | N/O / N/C                                                         |                  |                                      |  |
|                                                                        | LEVEL               | <b>000.0 %</b><br>000.0 600.0 %                                   |                  |                                      |  |
|                                                                        |                     |                                                                   |                  |                                      |  |
|                                                                        |                     | 00.00 mg/l 99.99 mg/l<br>00.00 ppm 99.99 ppm<br>00.00 ppm 99.99 % |                  |                                      |  |
|                                                                        |                     |                                                                   |                  |                                      |  |
|                                                                        |                     | (−20 150 °C)                                                      |                  |                                      |  |
|                                                                        | HYSTERESIS          | <b>000.0</b> % / 0 50 % vom Messbereich                           |                  |                                      |  |
|                                                                        | DELAYTIME           | <b>0010 SEC</b> / 0000 9999 s                                     |                  |                                      |  |
| AL1 TRIGGER FAIL / FACE                                                |                     |                                                                   |                  |                                      |  |
|                                                                        | CONTACT             | N/O / N/C                                                         |                  |                                      |  |
| WS1 CYCLE TIME <b>000.0 h</b> / 0.0 999.9 h                            |                     |                                                                   |                  |                                      |  |
|                                                                        | DURATION            | <b>0060 SEC</b> / 0 1999 s                                        |                  |                                      |  |
|                                                                        | RELAX TIME          | <b>0030 SEC</b> / 0000 1999 s                                     |                  |                                      |  |
|                                                                        | CONTACT             | <b>N/O</b> / N/C                                                  |                  |                                      |  |
| Relais 2 Voreinstellung LIMIT / FUNCTION: Hi LEVL (sonst wie Relais 1) |                     |                                                                   |                  |                                      |  |
|                                                                        |                     |                                                                   |                  |                                      |  |
|                                                                        | FORMAT              | <b>24 h</b> / 12 h                                                |                  |                                      |  |
| CLIX                                                                   | 24 h                | hhimm                                                             |                  |                                      |  |
|                                                                        | 12 h                | h:mm (AM / PM) 00 12:59 AM / 1 11:59 PM                           |                  |                                      |  |
|                                                                        | DAY / MONTH         | dd mm                                                             |                  |                                      |  |
|                                                                        | YFAR                | 2000 2099                                                         |                  |                                      |  |
| Masset                                                                 | allenhezeichnur     |                                                                   | tellenkreis (G   |                                      |  |
| TAC Die Sienele enfelst in der Teutreile A. 7.0.0. + (x. 2/0)          |                     |                                                                   |                  |                                      |  |
|                                                                        |                     | in der Textzeile.                                                 | A2, 09, -+<      | >:/ ₩                                |  |
| GROUP                                                                  | Die Eingabe erfolgt | in der lextzelle. 00009999 ( <b>0000</b> )                        |                  | <b>UU</b> )                          |  |

## Gerätetyp Oxy

Die Auswahl des Gerätetyps erfolgt beim ersten Einschalten direkt. Der Gerätetyp kann im Menü SERVICE geändert werden, der Kalibriermodus muss anschließend im Menü CONF eingestellt werden.

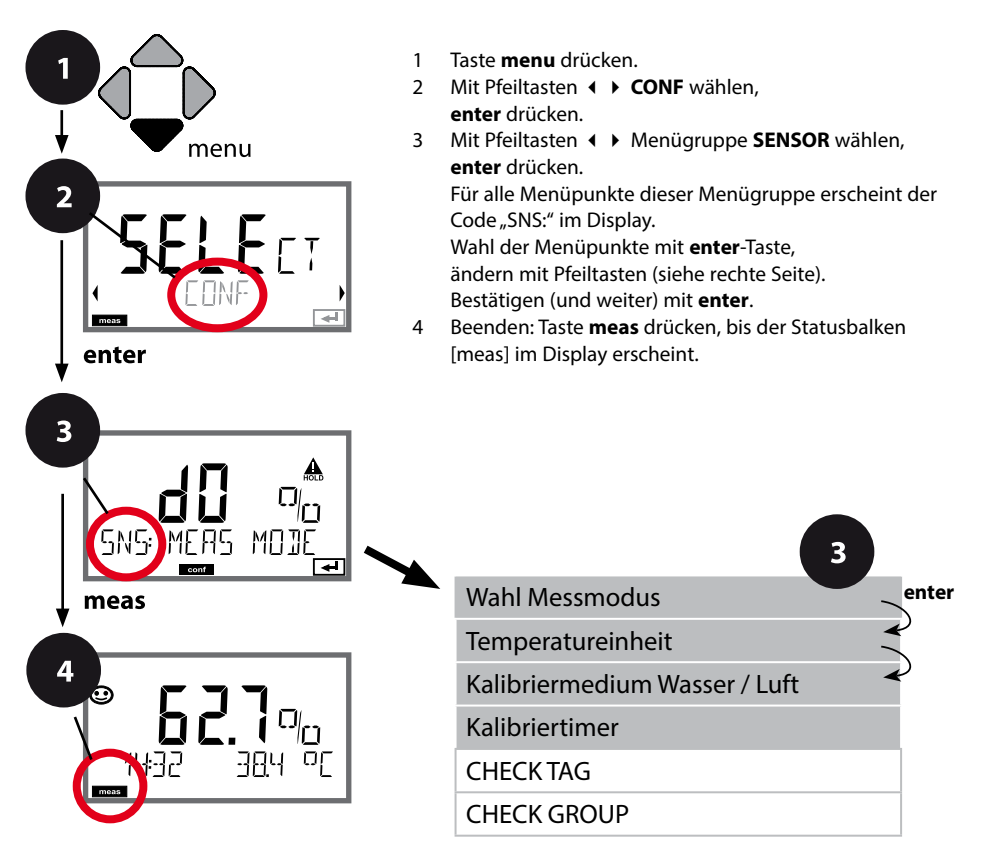

| Menüpunkt                       | Aktion                                                                                                    | Auswahl                                   |
|---------------------------------|----------------------------------------------------------------------------------------------------|-------------------------------------------|
| Wahl Messmodus                  | Mit Pfeiltasten ▲ ▼<br>verwendeten Messmodus aus-<br>wählen.<br>DO:<br>Messung in Flüssigkeiten<br>GAS:<br>Messung in Gasen<br>Übernehmen mit <b>enter</b>                 | <b>dO %</b><br>dO mg/l<br>dO ppm<br>GAS % |
| Temperatureinheit               | Mit Pfeiltasten ▲ ▼ °C oder °F<br>wählen.<br>Übernehmen mit <b>enter</b>                                                                                                   | °C<br>°F                                  |
| Kalibriermedium Luft/<br>Wasser | Mit Pfeiltasten ▲ ▼<br>Kalibriermedium wählen.<br>AIR:<br>Kalibriermedium Luft<br>WTR:<br>Kalibriermedium sauerstoffge-<br>sättigtes Wasser<br>Übernehmen mit <b>enter</b> | <b>CAL_AIR</b><br>CAL_WTR                 |
| Kalibriertimer                  | Mit Pfeiltasten ▲ ▼ CALTIMER<br>einstellen:<br>OFF: kein Timer<br>ON: fester Kalibrierzyklus (ein-<br>stellen im nächsten Schritt)<br>Übernehmen mit <b>enter</b>          | <b>OFF/ON</b><br>( <b>ON:</b> 0 9999 h)   |

#### Hinweise zum Kalibriertimer:

Wenn Sensocheck in der Menügruppe Konfigurierung / Alarm aktiviert wurde, dann wird der Ablauf des Kalibrierintervalls durch Sensoface im Display angezeigt:

| M | + | $\odot$ | Über 80 |
|---|---|---------|---------|
| M | + | $\odot$ | Das Kal |

Über 80% des Kalibrierintervalls sind bereits abgelaufen.

Das Kalibrierintervall ist überschritten.

Die verbleibende Zeit bis zur nächsten Kalibrierung kann in der Diagnose abgefragt werden (siehe Abschnitt Diagnose).

# Sensorkontrolle (TAG, GROUP)

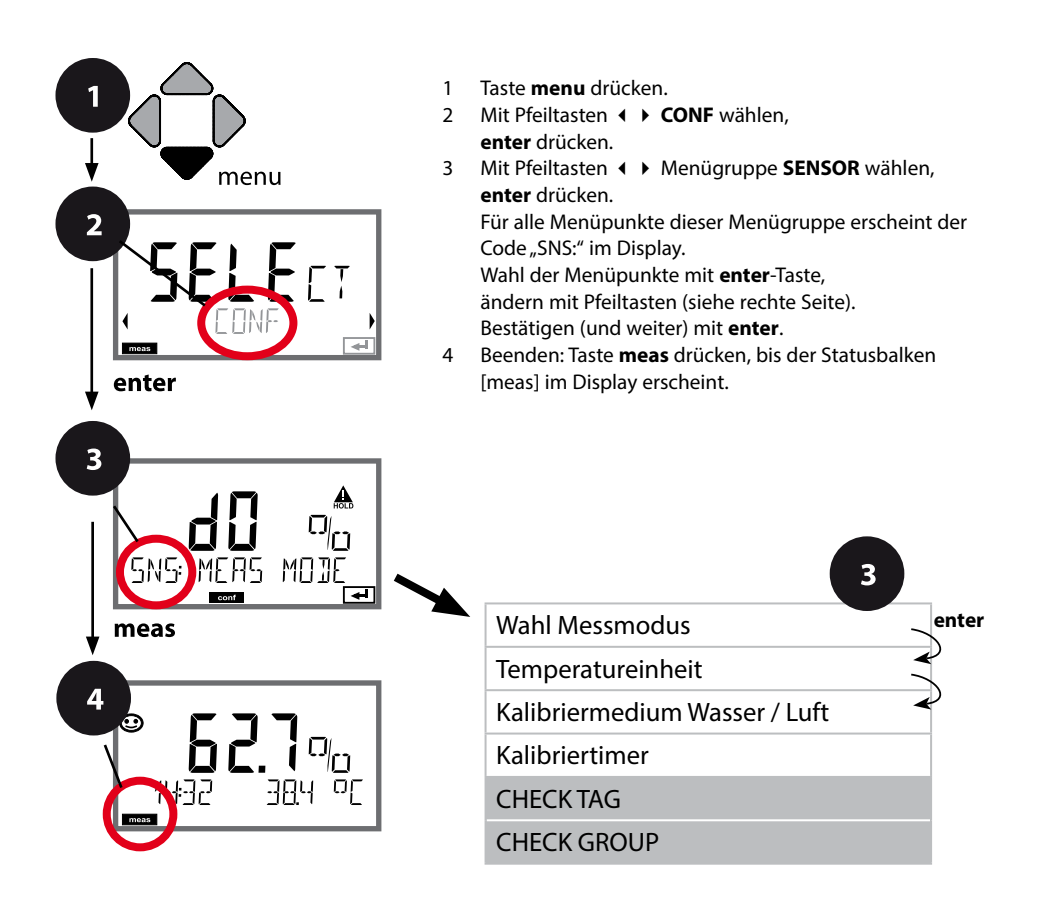

| Menüpunkt                 | Aktion                                                                                                    | Auswahl        |
|---------------------------|----------------------------------------------------------------------------------------------------|----------------|
| TAG<br>In<br>SNSEHEEK TAG | Mit Pfeiltasten ▲ ▼ ON oder<br>OFF auswählen.<br>Übernehmen mit <b>enter</b><br>Wenn eingeschaltet, wird der<br>Eintrag für "TAG" im Memosens-<br>Sensor mit dem Eintrag im<br>Messgerät verglichen.<br>Stimmen die Einträge nicht<br>überein, wird eine Meldung<br>generiert. | ON/ <b>OFF</b> |
| GROUP                     | Mit Pfeiltasten ▲ ▼ ON oder<br>OFF auswählen.<br>Übernehmen mit <b>enter</b><br>Funktion siehe oben.                                                                                                    | ON/ <b>OFF</b> |

## Sensorkontrolle (TAG, GROUP)

Werden Memosens-Sensoren im Labor kalibriert, ist es oft sinnvoll oder manchmal zwingend, dass diese Sensoren wieder an den gleichen oder an einer definierten Gruppe von Messstellen betrieben werden. Dafür können im Sensor Messstelle (TAG) und Messstellenkreis (GROUP) hinterlegt werden. TAG und GROUP können vom Kalibriertool vorgegeben oder vom Transmitter automatisch eingetragen werden. Beim Anschließen eines MS-Sensors an den Transmitter kann geprüft werden, ob der Sensor den richtigen TAG enthält bzw. zur richtigen GROUP gehört, andernfalls wird eine Meldung generiert und Sensoface wird traurig. Sensoface kann als Summenmeldung auch als 22 mA-Fehlersignal übertragen werden. Die Sensorkontrolle kann in der Konfigurierung zweistufig als TAG und GROUP eingeschaltet werden.

Ist im Sensor noch keine Messstelle / kein Messstellenkreis hinterlegt, z. B. bei einem neuen Sensor, trägt Stratos die eigene TAG und GROUP ein. Bei ausgeschalteter Sensorkontrolle schreibt Stratos immer die eigene Messstelle und den Messstellenkreis in den Sensor, eine bereits vorhandene TAG/GROUP wird dabei überschrieben.

## Ausgangsstrom: Bereich, Stromanfang, Stromende

(Beispiel: Stromausgang 1)

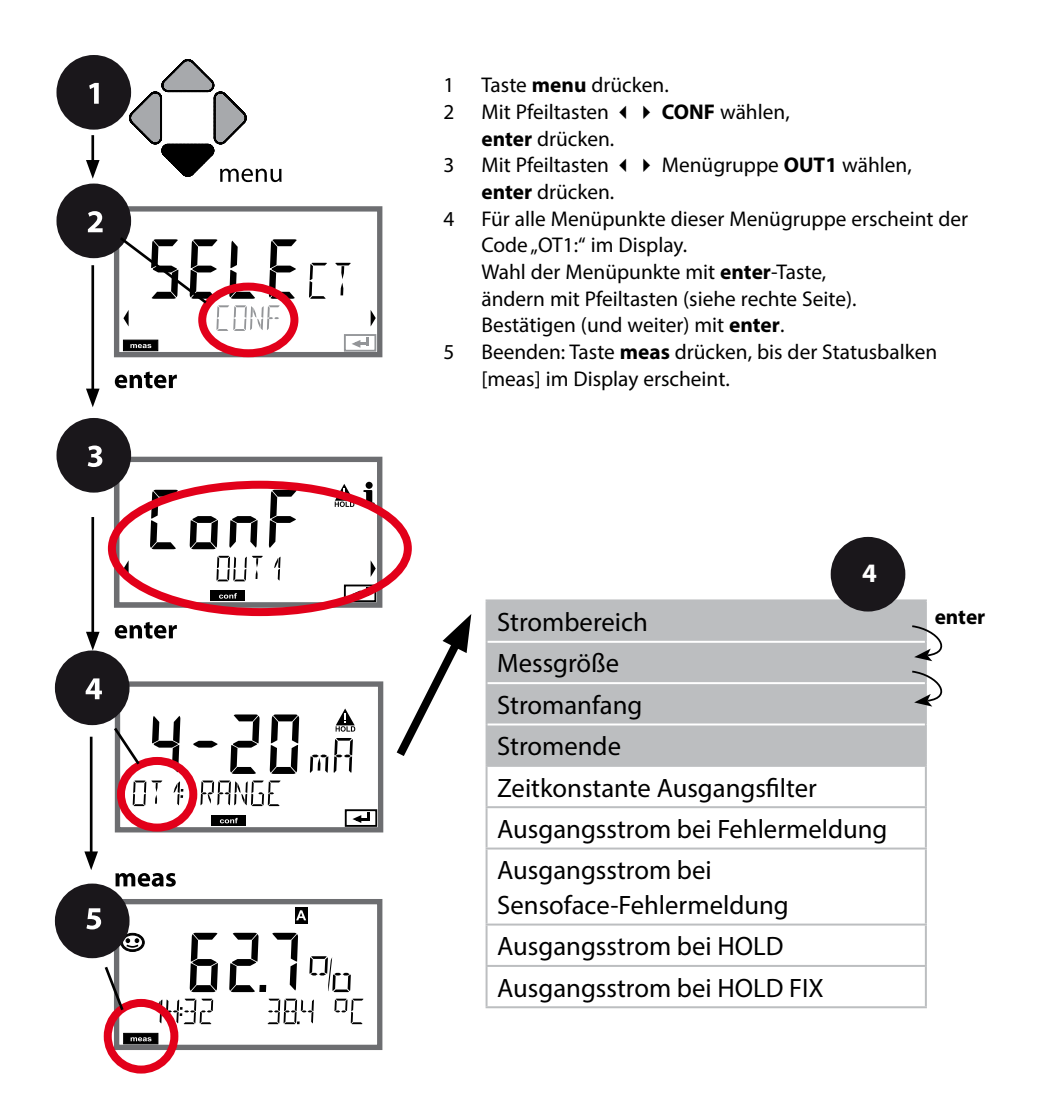

| Menüpunkt              | Aktion                                                                                                    | Auswahl                                              |
|------------------------|----------------------------------------------------------------------------------------------------|------------------------------------------------------|
| Strombereich           | Mit Pfeiltasten ▲ 	 Bereich<br>4-20 mA oder 0-20 mA auswäh-<br>len.<br>Übernehmen mit <b>enter</b>                                                    | <b>4-20 mA</b> / 0-20 mA                             |
| Messgröße              | Beispiel: Stromausgang1,<br>Gerätetyp OXY<br>Mit Pfeiltasten ▲ 	 auswählen:<br>OXY: Sauerstoff-Wert<br>TMP: Temperatur<br>Übernehmen mit <b>enter</b> | ΟΧΥ/ΤΜΡ                                              |
| Stromanfang, Stromende | Mit Pfeiltasten ▲ ▼ Stelle ver-<br>ändern,<br>mit Pfeiltasten ∢ ▶ andere<br>Stelle auswählen.<br>Übernehmen mit <b>enter</b>                          | 000.0 0600% (OXY)<br>−20 150 °C /<br>−4 302 °F (TMP) |

Bei **Messgrößen, die über mehrere Dekaden gehen**, können zur Bereichsauswahl mit den Cursor-Tasten • Dezimalpunkt und Dimension verschoben werden.

Anschließend wird mit  $\checkmark \lor$  und  $\blacklozenge \lor$  der gewünschte Zahlenwert eingegeben. Bei Messung in Gasen (GAS) kann die Volumenkonzentration auf diese Art zwischen der Dimension ppm und % umgeschaltet werden (10000 ppm = 1 %).

#### Zuordnung von Messwerten: Stromanfang und Stromende

Beispiel 1: Messbereich 0...100%

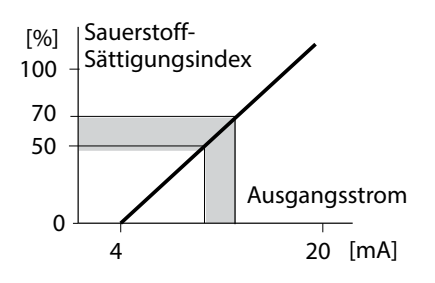

Beispiel 2: Messbereich 50...70% Vorteil: höhere Auflösung im interessierenden Bereich

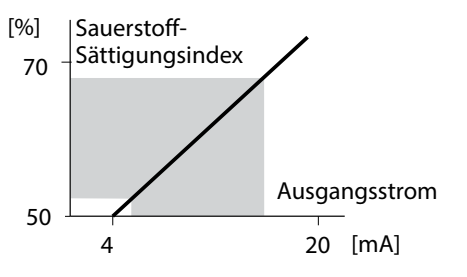

## Ausgangsstrom: Zeitkonstante Ausgangsfilter

(Beispiel: Stromausgang 1)

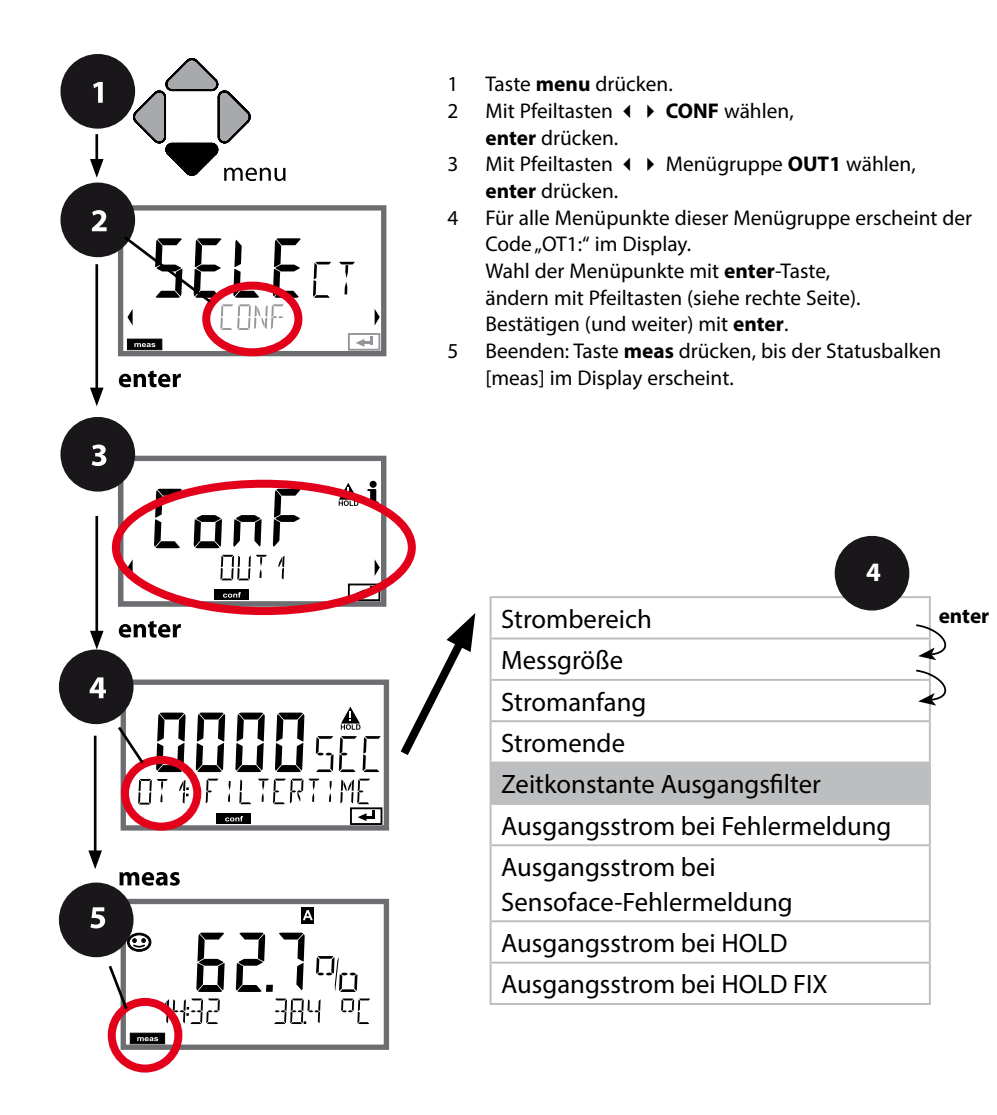
| Menüpunkt                       | Aktion                      | Auswahl                |
|---------------------------------|-----------------------------|------------------------|
| Zeitkonstante<br>Ausgangsfilter | Mit Pfeiltasten ▲           | 0120 SEC<br>(0000 SEC) |
|                                 | Übernehmen mit <b>enter</b> |                        |

### Zeitkonstante Ausgangsfilter

Zur Beruhigung des Stromausgangs kann ein Tiefpass-Filter mit einstellbarer Filterzeitkonstante eingeschaltet werden. Bei einem Sprung am Eingang (100 %) steht nach Erreichen der Zeitkonstante am Ausgang ein Pegel von 63 %. Die Zeitkonstante kann im Bereich 0...120 s eingestellt werden. Wenn die Zeitkonstante mit 0 s eingestellt wird, dann folgt der Stromausgang direkt dem Eingang.

### **Hinweis:**

Das Filter wirkt nur auf den Stromausgang, nicht auf das Display oder die Grenzwerte!

Für die Dauer von HOLD wird die Filterberechnung ausgesetzt, damit kann kein Sprung am Ausgang entstehen.

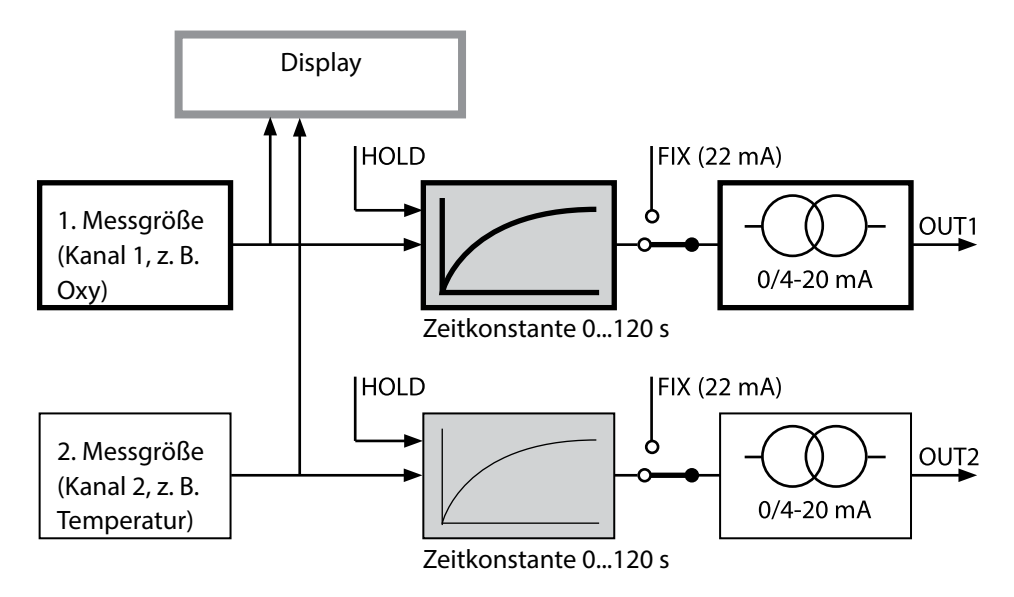

## Ausgangsstrom: Error und HOLD

(Beispiel: Stromausgang 1)

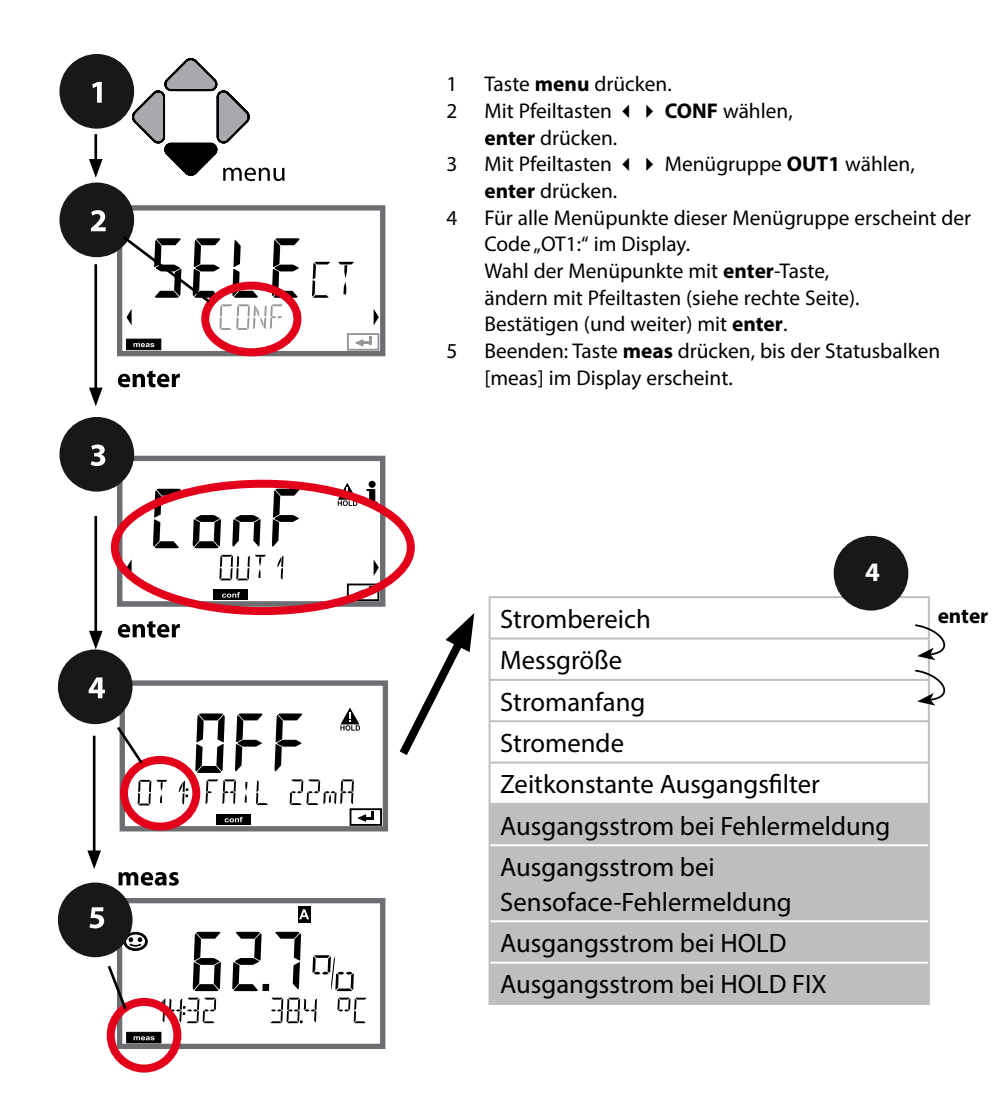

# Konfigurierung Stromausgang

| Menüpunkt                                                         | Aktion                                                                                                    | Auswahl                              |
|-------------------------------------------------------------------|----------------------------------------------------------------------------------------------------|--------------------------------------|
| Ausgangsstrom bei<br>Fehlermeldung                                | Bei Fehlermeldungen kann<br>der Ausgangsstrom auf 22 mA<br>gesetzt werden.<br>Mit Pfeiltasten ▲ ✔ ON oder<br>OFF auswählen.<br>Übernehmen mit <b>enter</b>                                         | OFF / ON                             |
| Ausgangsstrom bei<br>Sensofacemeldungen<br><b>OT1: FACE 22 mA</b> | Bei Sensoface-Meldungen kann<br>der Ausgangsstrom auf 22 mA<br>gesetzt werden.<br>Mit Pfeiltasten ▲ ▼ ON oder<br>OFF auswählen.<br>Übernehmen mit <b>enter</b>                                     | OFF / ON                             |
| Ausgangsstrom bei HOLD                                            | LAST: Bei HOLD wird der letzte<br>Messwert am Ausgang gehal-<br>ten.<br>FIX: Bei HOLD wird ein (vorzu-<br>gebender) Wert am Ausgang<br>gehalten.<br>Auswahl mit ▲ ▼<br>Übernehmen mit <b>enter</b> | LAST/FIX                             |
| Ausgangsstrom bei HOLD<br>FIX                                     | Nur bei Auswahl von FIX:<br>Eingabe des Stroms, der bei<br>HOLD am Ausgang fließen soll<br>Mit Pfeiltasten A                                                                                       | 00.0022.00 mA<br>( <b>21.00 mA</b> ) |

#### Ausgangssignal bei HOLD:

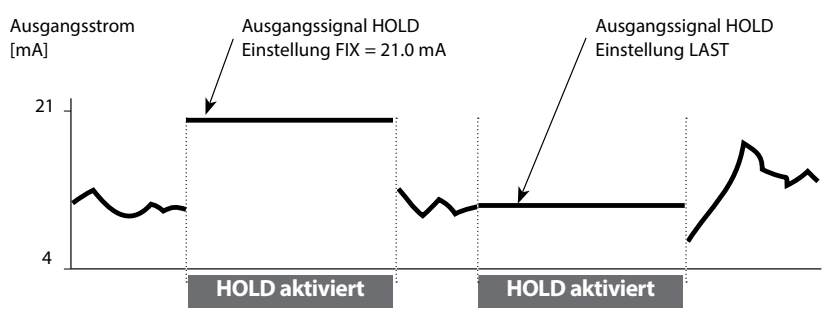

## Alarmverzögerungszeit, Sensocheck

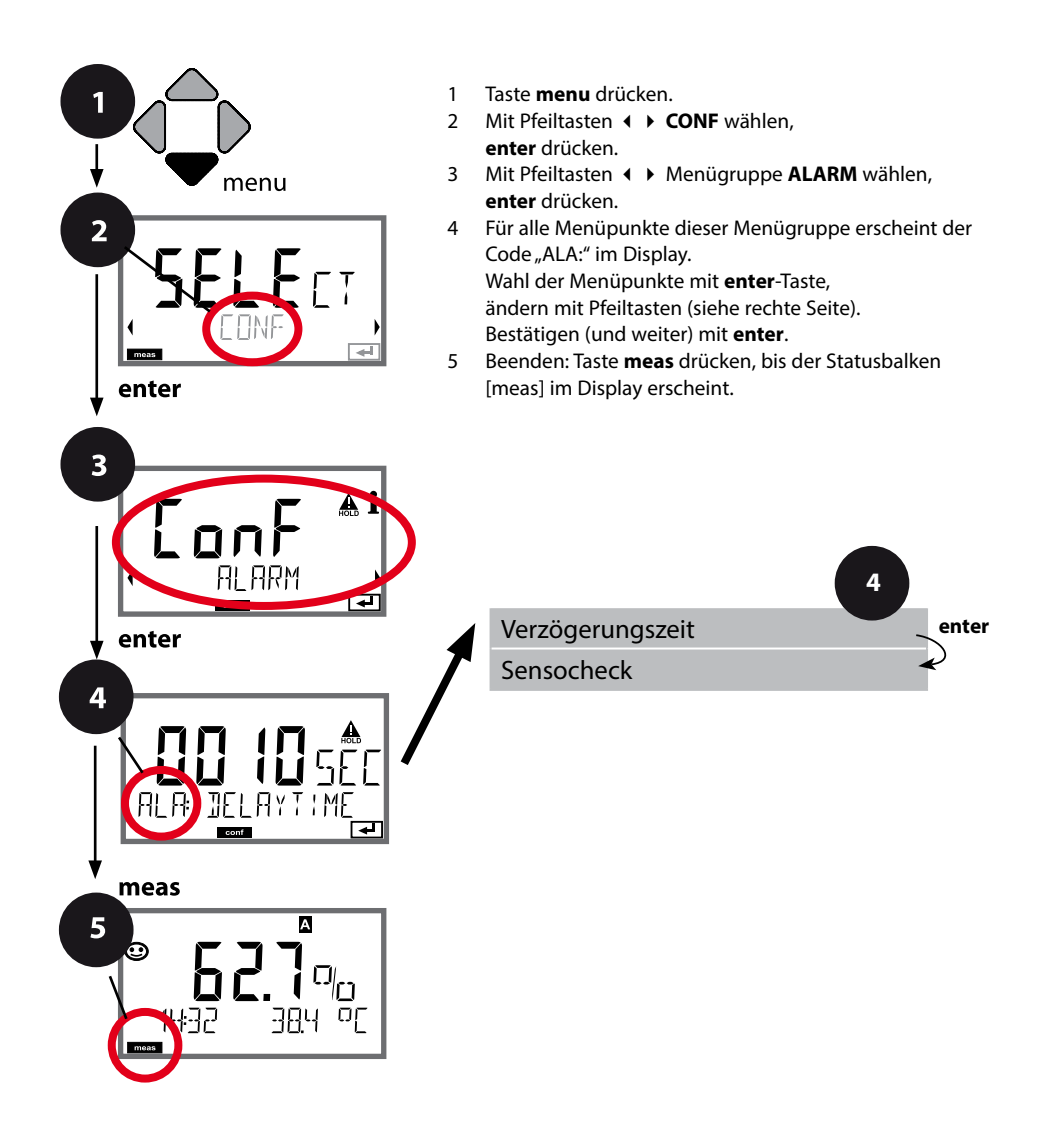

40

| Menüpunkt             | Aktion                                                                                                    | Auswahl              |
|-----------------------|----------------------------------------------------------------------------------------------------|----------------------|
| Alarmverzögerungszeit | Mit Pfeiltasten ▲                                                                                                    | 0600 SEC<br>(10 SEC) |
| Sensocheck            | Auswahl Sensocheck (kon-<br>tinuierliche Überwachung<br>der Sensormembran und der<br>Zuleitungen).<br>Mit Pfeiltasten ▲ ✓ ON oder<br>OFF auswählen.<br>Übernehmen mit <b>enter</b> .<br>(Gleichzeitig wird Sensoface<br>aktiviert. Bei OFF ist auch<br>Sensoface ausgeschaltet.) | ON/ <b>OFF</b>       |

**Die Alarmverzögerungszeit** verzögert das Umschalten der Displayhinterleuchtung auf rot, das 22-mA-Signal (wenn konfiguriert) und das Schalten des Alarmkontakts.

Fehlermeldungen können durch ein 22-mA-Signal über den Ausgangsstrom übermittelt werden. Zusätzlich kann ein Schaltkontakt (RELAY1 / RELAY2) als Alarmkontakt konfiguriert werden.

## Salzkorrektur, Druckkorrektur

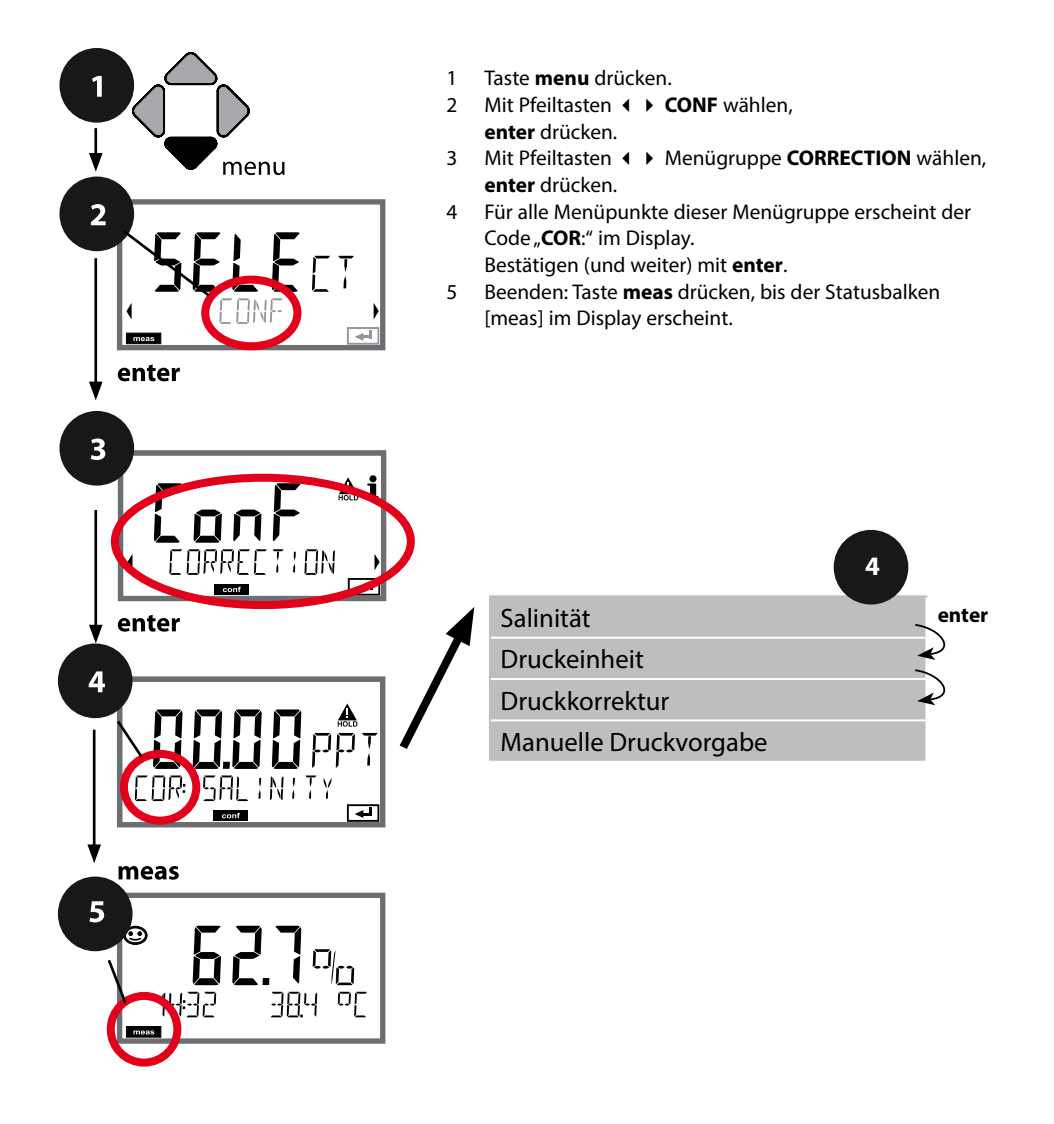

42

| Menüpunkt              | Aktion                                                                                                    | Auswahl                                                                                       |
|------------------------|----------------------------------------------------------------------------------------------------|-----------------------------------------------------------------------------------------------|
| Eingabe Salinität      | Eingabe der Salinität des<br>Messmediums.<br>Mit Pfeiltasten ▲ ▼ ↓ ▶ Wert<br>eingeben.<br>Übernehmen mit <b>enter</b> | 00.0045.00 ppt                                                                                |
| Eingabe Druckeinheit   | Mit Pfeiltasten ▲ ▼ gewünschte<br>Druckeinheit auswählen.<br>Übernehmen mit <b>enter</b>                              | <b>Bar</b> /kPa/PSI                                                                           |
| Eingabe Druckkorrektur | Mit Pfeiltasten ▲ 	 auswählen:<br>MAN (manuelle Vorgabe)<br>Übernehmen mit <b>enter</b>                               | MAN / EXT                                                                                     |
| Manuelle Druckvorgabe  | Mit Pfeiltasten 🔺 🔸 Wert<br>eingeben.<br>Übernehmen mit <b>enter</b>                                                  | Eingabebereich:<br>0.0009.999 BAR /<br>000.0999.9 KPA /<br>000.0145.0 PSI<br><b>1.013 BAR</b> |

## Konfigurierung Schaltkontakte

## Schaltkontakte: Funktionszuweisung, Grenzwerte

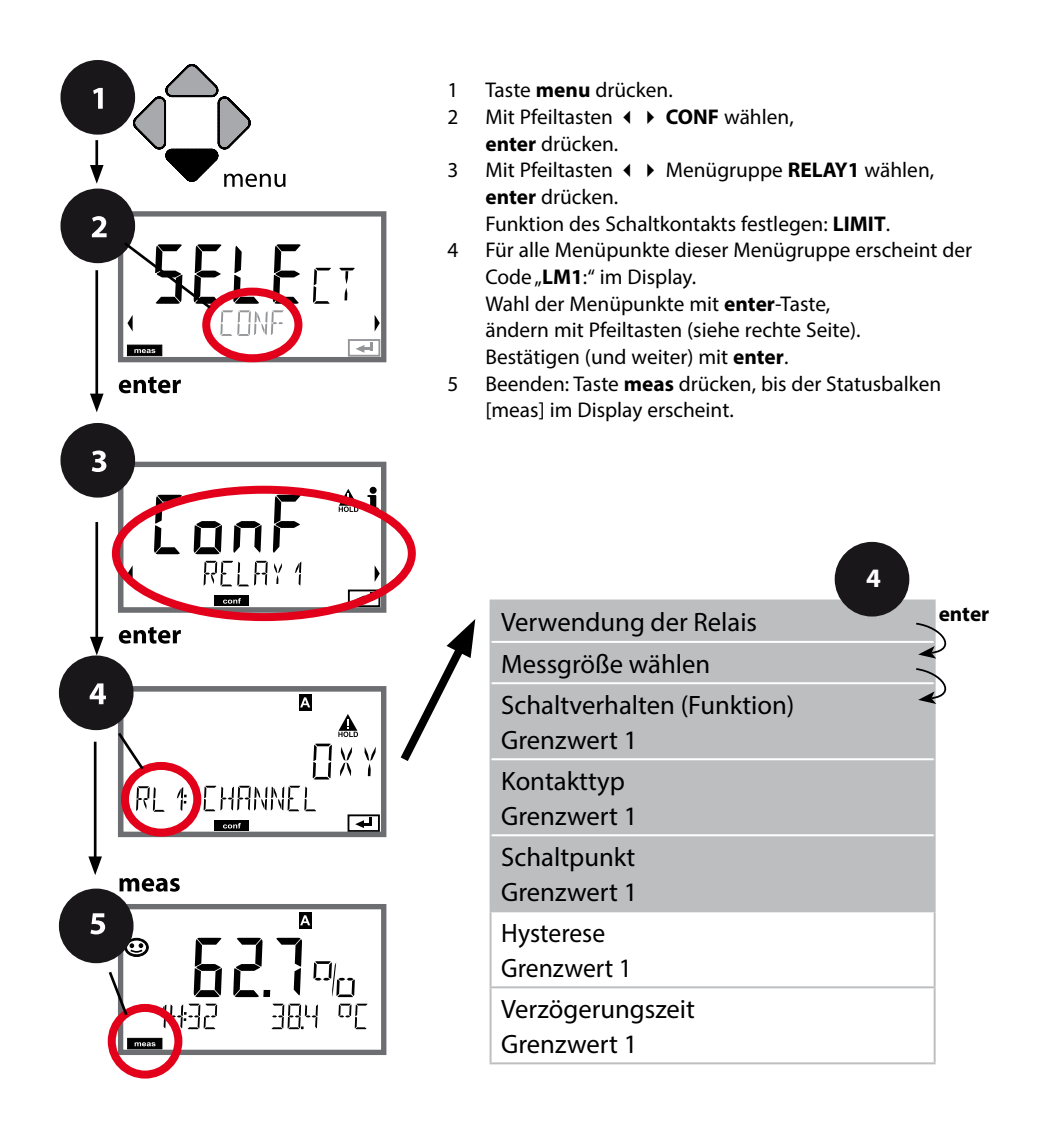

44

| Menüpunkt                       | Aktion                                                                                                    | Auswahl                                                                          |
|---------------------------------|----------------------------------------------------------------------------------------------------|----------------------------------------------------------------------------------|
| Verwendung der Relais           | Auswahl in der Textzeile mit<br>Pfeiltasten ▲ ▼ :<br>• Grenzwertfunktion (LIMITS)<br>• Fehlermeldung (ALARM)<br>• Spülkontakt (WASH)<br>Übernehmen mit <b>enter</b>                                          | LIMIT / ALARM / WASH<br>Hinweis: Auswahl führt zu ent-<br>sprechendem Untermenü. |
| Messgröße wählen                | Mit Pfeiltasten ▲                                                                                                    | <b>OXY</b> /TMP                                                                  |
| Funktion Grenzwert 1            | Mit Pfeiltasten das gewünschte<br>Schaltverhalten auswählen.<br>LoLevel: aktiv bei Unterschreiten<br>des Schaltpunkts<br>HiLevel: aktiv bei Überschreiten<br>des Schaltpunkts<br>Übernehmen mit <b>enter</b> | <b>Lo LEVL</b> / Hi LEVL<br>Symbol Grenzwert 1:                                  |
| Kontaktverhalten<br>Grenzwert 1 | N/O: normally open<br>(Arbeitskontakt)<br>N/C: normally closed<br>(Ruhekontakt)<br>Mit Pfeiltasten ▲ ▼ auswählen.<br>Übernehmen mit <b>enter</b>                                                             | <b>N/O</b> / N/C                                                                 |
| Schaltpunkt Grenzwert 1         | Mit Pfeiltasten A T ( )<br>Schaltpunkt eingeben.<br>Übernehmen mit <b>enter</b>                                                                                                    | je nach Memosens-Sensor                                                          |

## Schaltkontakte: Grenzwertfunktion, Hysterese

(Beispiel: Schaltausgang 1)

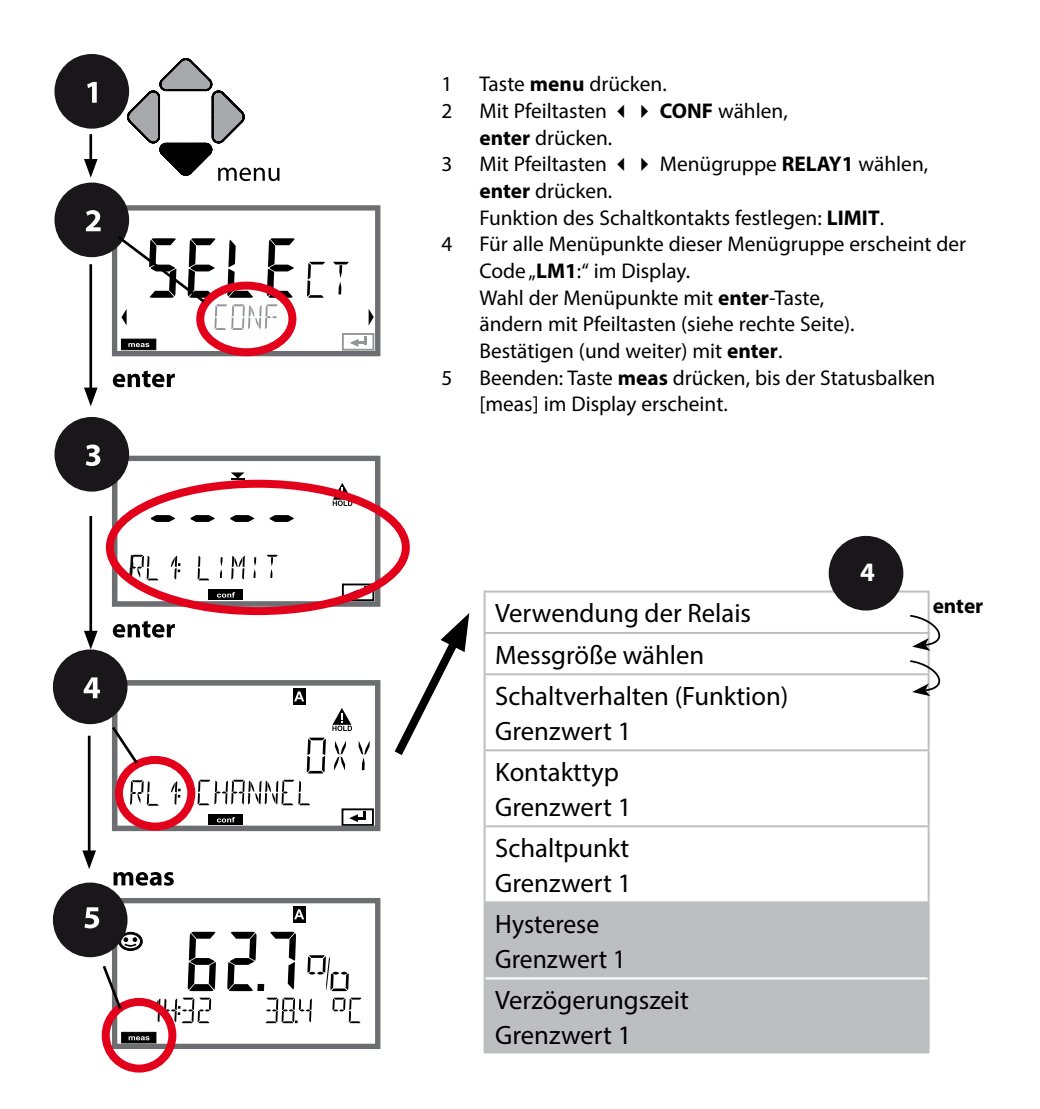

# Konfigurierung Schaltkontakte

| Menüpunkt                       | Aktion                                                                                                    | Auswahl                           |
|---------------------------------|----------------------------------------------------------------------------------------------------|-----------------------------------|
| Hysterese<br>Grenzwert 1        | Mit Pfeiltasten ▲                                                                                                    | 050% vom Messbereich              |
|                                 | Übernehmen mit <b>enter</b>                                                                                                    |                                   |
| Verzögerungszeit<br>Grenzwert 1 | Der Kontakt wird verzögert<br>aktiviert (aber unverzögert<br>deaktiviert).<br>Mit Pfeiltasten ▲ ✓ ◀ ↓<br>Verzögerungszeit einstellen.<br>Übernehmen mit <b>enter</b> | 0 9999 SEC<br>( <b>0010 SEC</b> ) |

### Anwendung Hysterese:

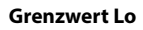

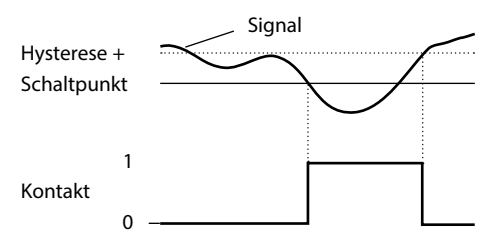

#### Grenzwert Hi

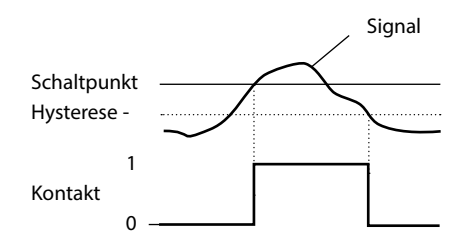

## Schaltkontakte: Alarm

(Beispiel: Schaltausgang 1)

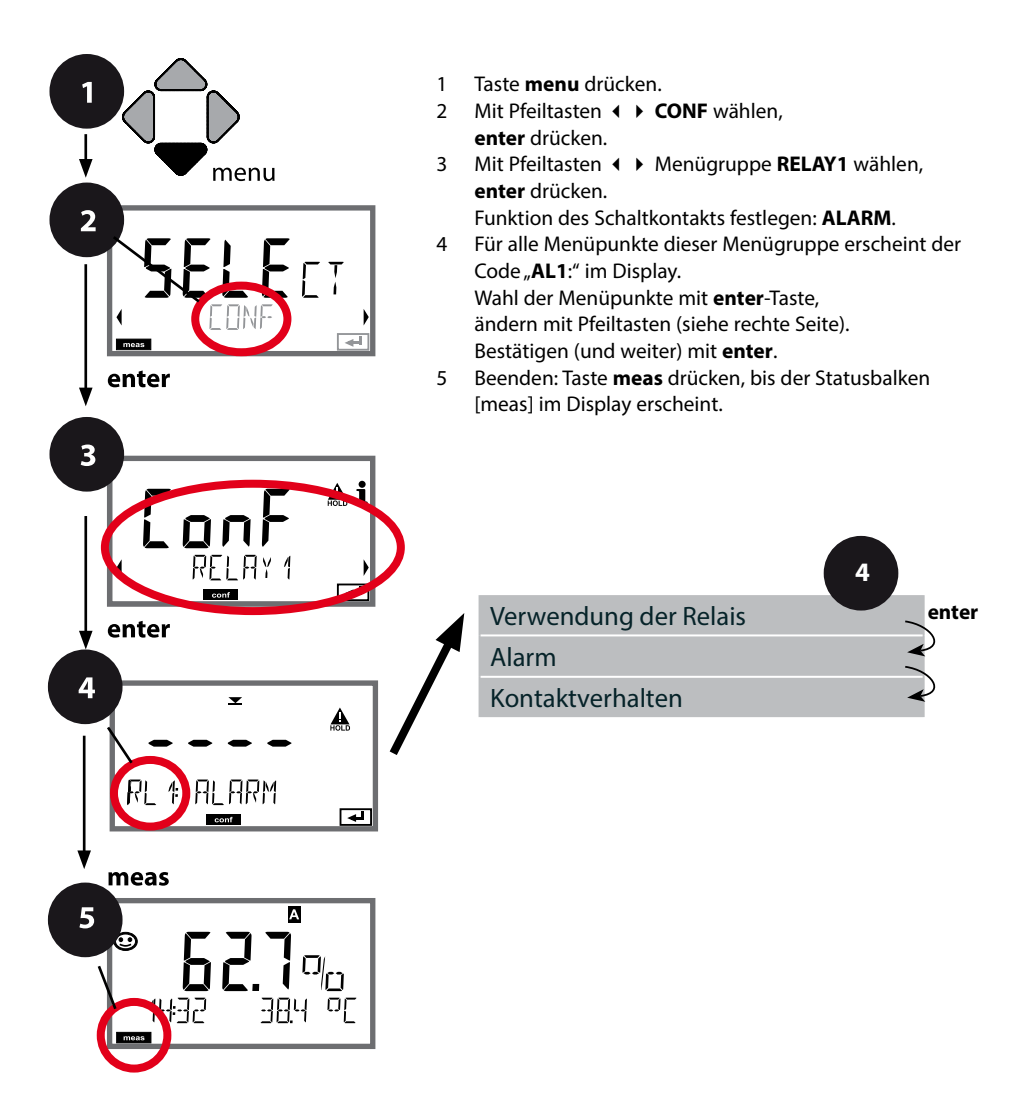

| Menüpunkt        | Aktion                                                                                                    | Auswahl          |
|------------------|----------------------------------------------------------------------------------------------------|------------------|
| Alarm            | Mit Pfeiltasten A                                                                                                    | FAIL / FACE      |
| Kontaktverhalten | N/O: normally open<br>(Arbeitskontakt)<br>N/C: normally closed<br>(Ruhekontakt)<br>Mit Pfeiltasten ▲ ▼ auswählen.<br>Übernehmen mit <b>enter</b> | <b>N/O</b> / N/C |

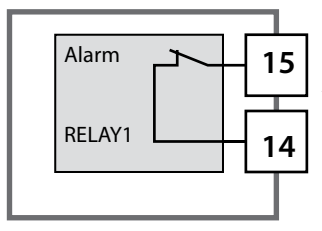

### Der Alarmkontakt

Ein Schaltkontakt (RELAY1 / RELAY2) kann als Alarmkontakt konfiguriert werden.

## Schaltkontakte: Ansteuerung von Spülsonden

(Beispiel: Schaltausgang 1)

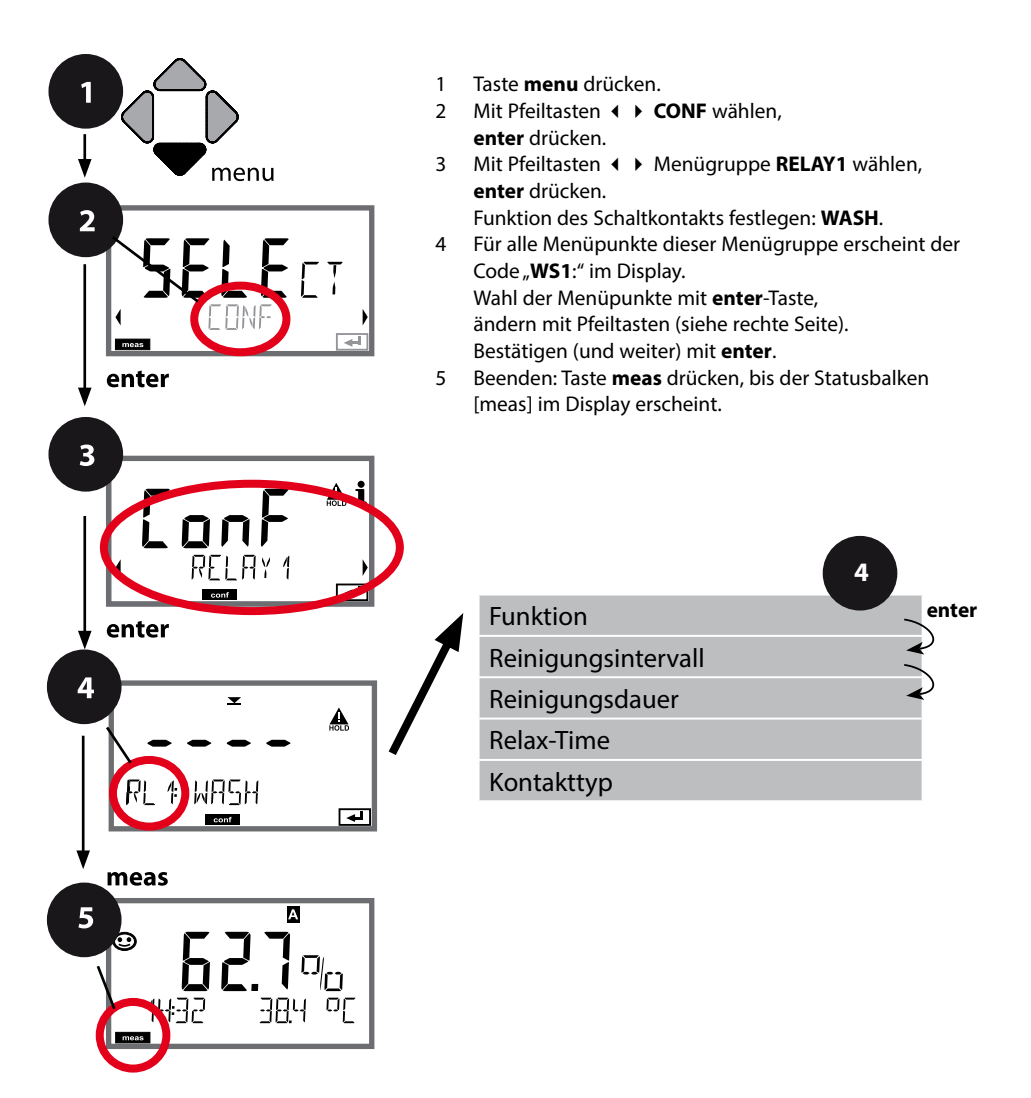

| Menüpunkt                      | Aktion                                                                                                 | Auswahl                                                  |
|--------------------------------|----------------------------------------------------------------------------------------------------|----------------------------------------------------------|
| Verwendung der Relais          | Auswahl in der Textzeile mit<br>Pfeiltasten ▲ ▼ :<br>• Grenzwertfunktion (LIMITS)                      | LIMIT / ALARM / <b>WASH</b>                              |
|                                | <ul> <li>Fehlermeldung (ALARM)</li> <li>Spülkontakt (WASH)</li> </ul>                                  | Hinweis: Auswahl führt zu ent-<br>sprechendem Untermenü. |
| RL ♯ ₩₽5₩<br><sup>∞∞™</sup> ∓┚ | Übernehmen mit <b>enter</b>                                                                            |                                                          |
| Reinigungsintervall            | Mit Pfeiltasten ▲                                                                                      | 0.0999.9 h ( <b>000.0 h</b> )                            |
|                                | Übernehmen mit <b>enter</b>                                                                            |                                                          |
| Reinigungsdauer                | Mit Pfeiltasten ▲                                                                                      | 09999 SEC ( <b>0060 SEC</b> )<br>Relax-Time:             |
|                                | Ubernehmen mit <b>enter</b><br>Ohne Abbildung:<br>Relax-Time                                           | 0000 1999 s ( <b>0030 SEC</b> )                          |
| Kontakttyp                     | N/O: normally open<br>(Arbeitskontakt)                                                                 | <b>N/O</b> / N/C                                         |
|                                | N/C: normally closed<br>(Ruhekontakt)<br>Mit Pfeiltasten ▲ 	 auswählen.<br>Übernehmen mit <b>enter</b> |                                                          |

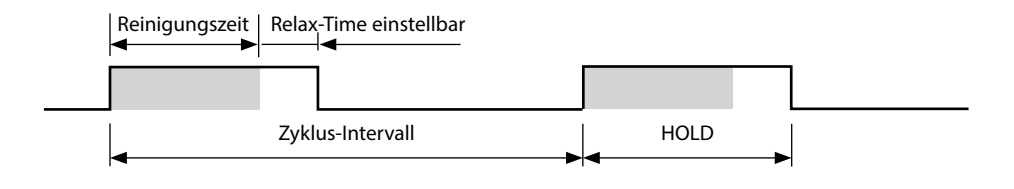

# 52 Schutzbeschaltung Schaltkontakte

#### Schutzbeschaltung der Schaltkontakte

Relaiskontakte unterliegen einer elektrischen Erosion. Besonders bei induktiven und kapazitiven Lasten wird dadurch die Lebensdauer der Kontakte reduziert. Elemente, die zur Unterdrückung von Funken und Lichtbogenbildung eingesetzt werden, sind z.B. RC-Kombinationen, nichtlineare Widerstände, Vorwiderstände und Dioden.

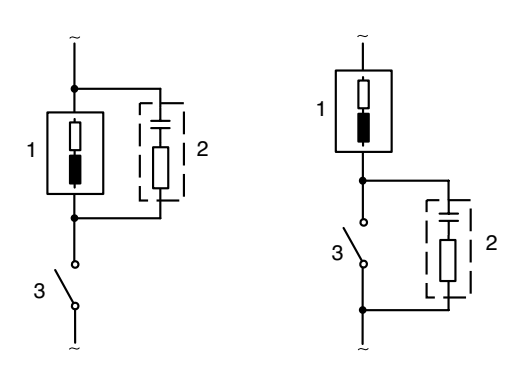

#### Typische AC-Anwendungen bei induktiver Last

1 Last

- 2 RC-Kombination, z.B. RIFA PMR 209 Typische RC-Kombinationen bei 230 V AC: Kondensator 0,1  $\mu F$  / 630 V, Widerstand 100  $\Omega$  / 1 W
- 3 Kontakt

### Typische Schutzbeschaltungsmaßnahmen

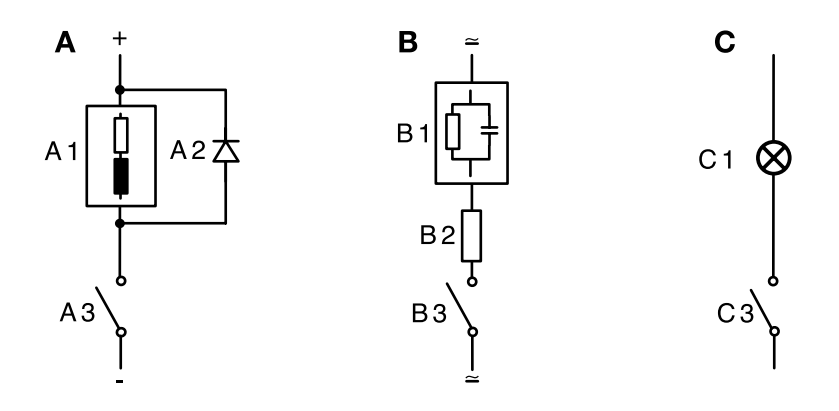

- A: DC-Anwendung bei induktiver Last
- B: AC/DC-Anwendungen bei kapazitiver Last
- C: Anschaltung von Glühlampen
- A1 Induktive Last
- A2 Freilaufdiode, z. B. 1N4007 (Polarität beachten)
- A3 Kontakt
- B1 Kapazitive Last
- B2 Widerstand, z. B. 8  $\Omega/1$  W bei 24 V / 0,3 A
- B3 Kontakt
- C1 Glühlampe, max 60 W / 230 V, 30 W / 115 V
- C3 Kontakt

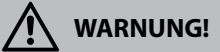

Die zulässige Belastbarkeit der Schaltkontakte darf auch während der Schaltvorgänge nicht überschritten werden!

## Konfigurierung Uhrzeit / Datum

## Uhrzeit und Datum, Messstellenbezeichnung

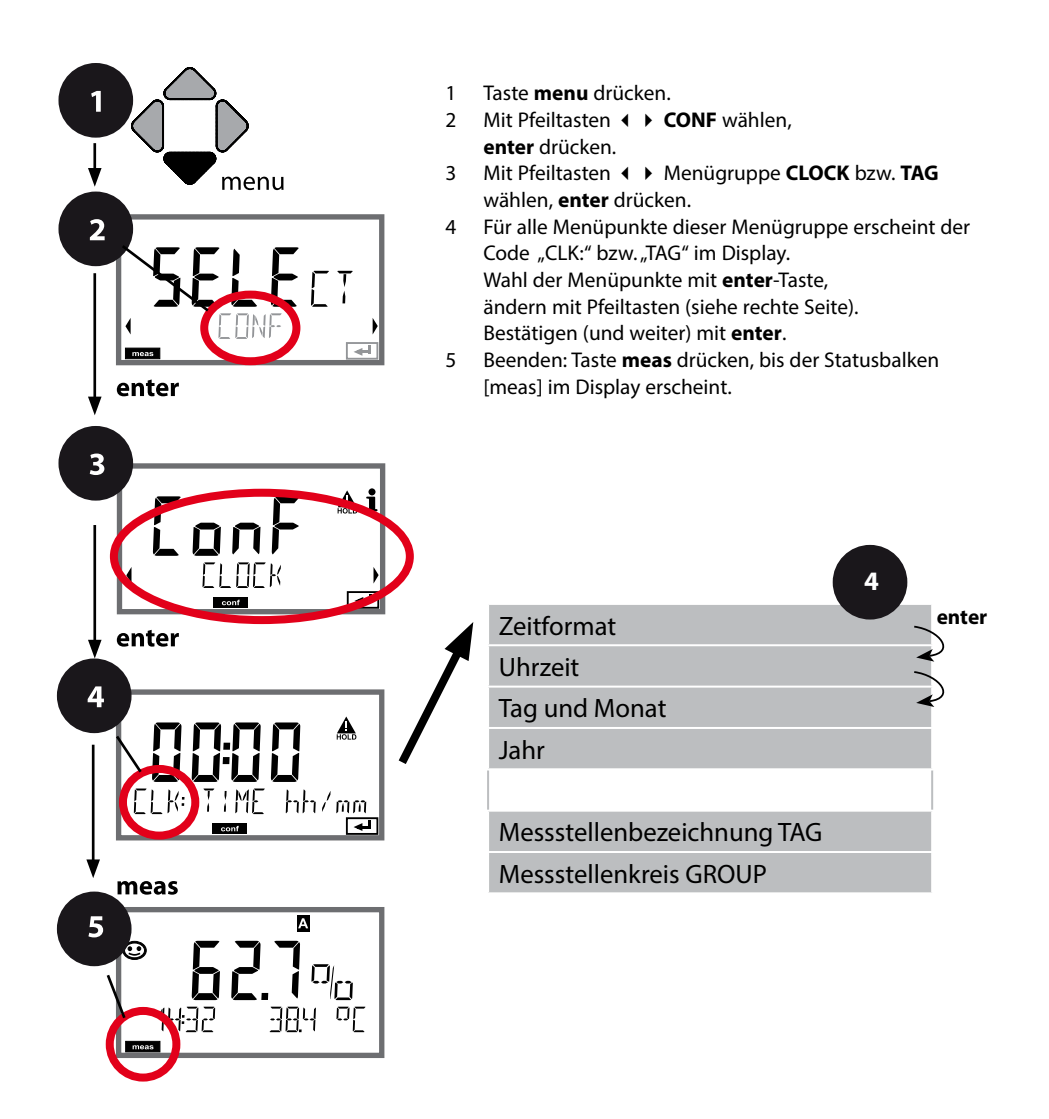

54

## **Uhrzeit und Datum**

Uhrzeit und Datum der eingebauten Echtzeituhr sind die Grundlage für die Steuerung von Kalibrier- und Reinigungszyklen.

Im Messmodus wird die Uhrzeit mit im Display angezeigt. Bei digitalen Sensoren werden Kalibrierdaten in den Sensorkopf geschrieben. Außerdem sind die Logbucheinträge (vgl. Diagnose) mit einem Zeitstempel versehen.

#### Hinweis:

Es erfolgt keine Umschaltung von Winter- auf Sommerzeit! Daher bitte die Zeit manuell umschalten!

## Sensorkontrolle (TAG, GROUP)

Werden Memosens-Sensoren im Labor kalibriert, ist es oft sinnvoll oder manchmal zwingend, dass diese Sensoren wieder an den gleichen oder an einer definierten Gruppe von Messstellen betrieben werden. Dafür können im Sensor Messstelle (TAG) und Messstellenkreis (GROUP) hinterlegt werden. TAG und GROUP können vom Kalibriertool vorgegeben oder vom Transmitter automatisch eingetragen werden. Beim Anschließen eines MS-Sensors an den Transmitter kann geprüft werden, ob der Sensor den richtigen TAG enthält bzw. zur richtigen GROUP gehört, andernfalls wird eine Meldung generiert und Sensoface wird traurig. Sensoface kann als Summenmeldung auch als 22 mA-Fehlersignal übertragen werden. Die Sensorkontrolle kann in der Konfigurierung zweistufig als TAG und GROUP eingeschaltet werden.

Ist im Sensor noch keine Messstelle / kein Messstellenkreis hinterlegt, z. B. bei einem neuen Sensor, trägt Stratos die eigene TAG und GROUP ein. Bei ausgeschalteter Sensorkontrolle schreibt Stratos immer die eigene Messstelle und den Messstellenkreis in den Sensor, eine bereits vorhandene TAG/GROUP wird dabei überschrieben.

| Menüpunkt                     | Aktion                                                                                                    | Auswahl                                                                                               |
|-------------------------------|----------------------------------------------------------------------------------------------------|----------------------------------------------------------------------------------------------------|
| Messstellenbezeichnung<br>TAG | In der unteren Displayzeile können Sie einen<br>Namen für die Messstelle (und ggf. zusätzlich<br>den Messstellenkreis) vergeben.<br>Bis zu 32 Zeichen sind möglich.<br>Durch (mehrmaliges) Drücken von <b>meas</b> im<br>Messmodus kann die Messstellenbezeichnung<br>angezeigt werden. Mit Pfeiltasten ▲ ▼<br>Buchstabe/Ziffer/Zeichen auswählen, | AZ, 09, - + <<br>> ? / @<br>Die ersten 10<br>Zeichen werden<br>im Display ohne<br>seitliches Scrollen |
|                               | wechseln.<br>Übernehmen mit <b>enter</b>                                                                                                    | dargestent.                                                                                           |
| Messstellenkreis<br>GROUP     | Mit Pfeiltasten ▲ 	 Ziffer auswählen,<br>mit Pfeiltasten 	 > zur nächsten Stelle<br>wechseln.<br>Übernehmen mit <b>enter</b>                                                                                                    | 0000 9999<br>( <b>0000</b> )                                                                          |

# 56

Mithilfe der Kalibrierung passen Sie das Gerät an die individuellen Sensoreigenschaften an.

Empfehlenswert ist immer eine Kalibrierung an Luft.

Luft ist – im Vergleich zu Wasser – ein leicht handhabbares, stabiles und damit sicheres Kalibriermedium. Allerdings muss der Sensor für eine Kalibrierung an Luft meist ausgebaut werden.

In biotechnologischen Prozessen, die unter sterilen Bedingungen laufen, ist ein Ausbau des Sensors zum Kalibrieren nicht möglich. Hier muss direkt im Medium (z. B. nach Sterilisation unter Zuleitung von Begasungsluft) kalibriert werden.

In der Praxis hat sich herausgestellt, dass z. B. in der Biotechnologie oft die Sättigung gemessen wird und aus Sterilitätsgründen im Medium kalibriert werden muss. In anderen Anwendungen, wo die Konzentration gemessen wird (Gewässer etc.), wird hingegen vorteilhaft an Luft kalibriert.

### Hinweis:

Kalibriervorgänge dürfen nur von Fachpersonal ausgeführt werden. Falsch eingestellte Parameter bleiben unter Umständen unbemerkt, verändern jedoch die Messeigenschaften.

### Oft gebrauchte Kombination Messgröße / Kalibriermodus

| Messung       | Kalibrierung | Anwendung                                  |
|---------------|--------------|--------------------------------------------|
| Sättigung     | Wasser       | Bio-Technologie; Sensor kann zum Kalibrie- |
|               |              | ren nicht ausgebaut werden (Sterilität)    |
| Konzentration | Luft         | Wässer, offene Becken                      |

Im Folgenden ist der Kalibrierablauf für eine Steilheitskalibrierung an Luft dargestellt. Selbstverständlich sind andere Kombinationen aus Messgröße und Kalibriermodus möglich.

| Display                                 | Aktion                                                                                                    | Bemerkung                                                                                  |
|-----------------------------------------|----------------------------------------------------------------------------------------------------|--------------------------------------------------------------------------------------------|
| EAL AIR                                 | Kalibrierung anwählen.<br>Sensor an Luft bringen,<br>starten mit <b>enter</b> .<br>Gerät geht in den HOLD-<br>Zustand.                                                                                                    | "CAL WATER" oder<br>"CAL AIR" wird in der<br>Konfigurierung einge-<br>stellt.              |
|                                         | Eingabe relative Feuchte<br>mittels <b>Pfeiltasten</b><br>Weiter mit <b>enter</b>                                                                                                    | Vorgabe relative Feuchte<br>in Luft:<br>rH = 50%                                           |
|                                         | Eingabe des Kalibrierdrucks<br>mittels <b>Pfeiltasten</b><br>Weiter mit <b>enter</b>                                                                                                    | Vorgabe: <b>1.013 bar</b><br>Einheit bar/kpa/PSI                                           |
|                                         | Driftkontrolle:<br>Anzeige von:<br>Sensorstrom (nA),<br>Einstellzeit (s),<br>Temperatur (°C/°F)<br>Weiter mit <b>enter</b>                                                                                                    | Driftkontrolle kann eini-<br>ge Minuten dauern.                                            |
| E C C C C C C C C C C C C C C C C C C C | Anzeige der Kalibrierdaten<br>(Steilheit und Nullpunkt).<br>Weiter mit <b>enter</b>                                                                                                    |                                                                                            |
|                                         | Messwertanzeige in der ein-<br>gestellten Messgröße (hier:<br>Vol%). Das Gerät befindet<br>sich noch im HOLD-Zustand:<br>Sensor einbauen und prüfen,<br>ob die Messung OK ist.<br>MEAS beendet die Kalibrie-<br>rung, REPEAT erlaubt die<br>Wiederholung. | Ausgänge bleiben nach<br>Beenden der Kalibrie-<br>rung noch kurze Zeit im<br>HOLD-Zustand. |

# Steilheitskalibrierung in Wasser

| Display    | Aktion                                                                                                   | Bemerkung                                                                                  |
|------------|----------------------------------------------------------------------------------------------------|--------------------------------------------------------------------------------------------|
| EAL WATER  | Kalibrierung wählen (SLOPE).<br>Sensor in Kalibriermedium<br>bringen, starten mit <b>enter</b>           | "CAL WATER" oder<br>"CAL AIR" wird in der<br>Konfigurierung einge-<br>stellt.              |
|            | Eingabe des Kalibrierdrucks<br>Weiter mit <b>enter</b>                                                   | Vorgabe: <b>1.013 bar</b><br>Einheit bar/kpa/PSI                                           |
|            | Driftkontrolle: Anzeige von:<br>Sensorstrom (nA),<br>Einstellzeit (s),<br>Temperatur (°C/°F)             | Gerät geht in den<br>HOLD-Zustand.<br>Driftkontrolle kann län-<br>ger dauern               |
|            | Anzeige der Kalibrierdaten<br>(Steilheit und Nullpunkt)<br>und Sensoface<br>Weiter mit <b>enter</b>      | Bezogen auf 25 °C und<br>1013 mbar                                                         |
|            | Messwertanzeige der ge-<br>wählten Messgröße.<br>Kalibrierung beenden:<br>MEAS wählen 4 >, dann<br>enter | Kalibrierung wieder-<br>holen: REPEAT wählen<br>◀ ▶ ,<br>dann <b>enter</b>                 |
| • 6001 Jye | Sensor wieder in den Prozess<br>bringen.<br>Kalibrierung beendet                                         | Ausgänge bleiben nach<br>Beenden der Kalibrie-<br>rung noch kurze Zeit im<br>HOLD-Zustand. |

# Nullpunktkalibrierung

Fehlerfreie, amperometrische Sauerstoffsensoren haben einen geringen Nullpunktstrom. Eine Kalibrierung des Nullpunkts ist daher nur bei Messungen von Sauerstoffspuren zu empfehlen.

Wenn eine Nullpunktkalibrierung durchgeführt wird, dann sollte der Sensor mindestens 10 ... 30 Minuten im Kalibriermedium (Sulfitlösung oder Stickstoff) verbleiben, um möglichst stabile, driftfreie Werte zu erhalten.

Das Gerät führt während der Nullpunktkalibrierung keine Driftkontrolle durch. Der Nullpunktstrom eines fehlerfreien Sensors ist deutlich kleiner als 0,5 % des Luftstromes.

# Nullpunktkalibrierung

| Display    | Aktion                                                                                                    | Bemerkung                                                                                 |
|------------|----------------------------------------------------------------------------------------------------|-------------------------------------------------------------------------------------------|
|            | Kalibrierung wählen,<br>weiter mit <b>enter</b>                                                                                                    |                                                                                           |
| ZERO POINT | Kalibrierbereitschaft.<br>Sanduhr blinkt.<br>Sensor in sauerstofffreies<br>Medium bringen                                                                                                    | Anzeige (3 s)<br>Das Gerät befindet<br>sich ab jetzt im HOLD-<br>Zustand.                 |
|            | Hauptanzeige:<br>Nullpunktstrom; diesen Wert<br>mit <b>enter</b> übernehmen bzw.<br>mit <b>Pfeiltasten</b> korrigieren<br>und anschließend mit <b>enter</b><br>übernehmen.<br>Untere Anzeige:<br>aktuell gemessener Sensor-<br>strom | Stabilen Wert abwarten,<br>kann 10 30 Minuten<br>dauern.                                  |
|            | Anzeige Steilheit<br>Anzeige neuer Nullpunktstrom.<br>Kalibrieren beenden mit <b>enter</b> -<br>Taste, Sensor wieder in den Prozess<br>bringen                                                                                       | Anzeige Sensoface                                                                         |
|            | Der Sauerstoffwert wird in<br>der Hauptanzeige angezeigt.<br>Kalibrierung beenden:<br>MEAS wählen, <b>enter</b>                                                                                                    | Kalibrierung wieder-<br>holen: REPEAT wählen,<br>dann <b>enter</b>                        |
|            | Kalibrierung beendet                                                                                                    | Ausgänge bleiben nach<br>Beenden der Kalibrie-<br>rung noch kurze Zeit im<br>HOLD-Zustand |

### Kalibrierung durch Probennahme (Einpunktkalibrierung).

Während der Produktkalibrierung verbleibt der Sensor im Messmedium. Der Messprozess wird nur kurz unterbrochen.

### Ablauf:

Bei der Probennahme wird der aktuelle Messwert im Gerät gespeichert. Das Gerät geht sofort wieder in den Messmodus. Der Statusbalken [cal] blinkt und erinnert daran, dass der Kalibriervorgang noch nicht abgeschlossen ist. Der Vergleichswert wird vor Ort z. B. mit einem portablen Batteriemessgerät im Bypass ermittelt. Dieser Wert wird dann ins Gerät eingegeben. Aus beiden Werten (gespeicherter Messwert und Vergleichswert) ermittelt das Gerät die Steilheit oder den Nullpunkt neu. Das Gerät erkennt an der Größe des Messwerts automatisch, ob die Steilheit oder der Nullpunkt neu berechnet wird (oberhalb von ca. 5 % Sättigungsindex wird die Steilheit berechnet; unterhalb der Nullpunkt).

Wenn die Probe ungültig ist, dann kann statt des Vergleichswerts der bei Probennahme gespeicherte Messwert übernommen werden. Damit bleiben die alten Kalibrierwerte gespeichert. Anschließend kann eine neue Produktkalibrierung gestartet werden. Im Folgenden wird die Produktkalibrierung mit Steilheitskorrektur beschrieben – eine Produktkalibrierung mit Nullpunktkorrektur verläuft entsprechend.

| Display                             | Aktion                                                               | Bemerkung                                                                                                    |
|-------------------------------------|----------------------------------------------------------------------|----------------------------------------------------------------------------------------------------|
|                                     | Produktkalibrierung wählen:<br>P_CAL<br>Weiter mit <b>enter</b>      | Falls ein Passcode für die<br>Kalibrierung im Menü<br>Service vergeben wurde,<br>geht das Gerät bei un-<br>gültigem Code zurück in<br>den Messmodus. |
| PRODUCT STEP 1                      | Kalibrierbereitschaft.<br>Sanduhr blinkt.<br>Weiter mit <b>enter</b> | Anzeige (3 s)                                                                                                    |
| i<br>mqq <b>fE[]</b><br>STORE VALUE | Probennahme und<br>Speichern des Wertes.<br>Weiter mit <b>enter</b>  | Die Probe kann nun im<br>Labor ausgemessen<br>werden.                                                                                                |

| Display                                                                                                    | Aktion                                                                                                    | Bemerkung                                                                                                    |
|----------------------------------------------------------------------------------------------------|----------------------------------------------------------------------------------------------------|----------------------------------------------------------------------------------------------------|
| مر<br>المراجع المراجع<br>المراجع المراجع<br>المراجع المراجع المراجع المراجع المراجع المراجع المراجع المراجع المراجع المراجع<br>المراجع المراجع المراجع المراجع المراجع المراجع المراجع المراجع المراجع المراجع المراجع المراجع المراجع المراجع | Gerät kehrt zurück in den<br>Messmodus.                                                                                                   | Durch Blinken des<br>CAL-Statusbalkens wird<br>angezeigt, dass die<br>Produktkalibrierung<br>noch nicht abgeschlos-<br>sen ist. |
| PROJUCT STEP 2                                                                                                    | Produktkalibrierung<br>2. Schritt:<br>Wenn der Probenwert<br>vorliegt, erneuter Aufruf der<br>Produktkalibrierung (P_CAL).                | Anzeige (3 s)<br>Das Gerät befindet<br>sich ab jetzt im HOLD-<br>Zustand.                                                       |
|                                                                                                    | Der gespeicherte Wert wird<br>angezeigt (blinkt) und kann<br>durch den Probenmesswert<br>überschrieben werden.<br>Weiter mit <b>enter</b> |                                                                                                    |
|                                                                                                    | Anzeige neue Steilheit und<br>Nullpunkt.<br>Sensoface ist aktiv.<br>Weiter mit <b>enter</b>                                               | Bezogen auf 25 °C und<br>1013 mbar<br>Kalibrierung wieder-<br>holen: REPEAT wählen,<br>dann <b>enter</b>                        |
| <b>i &amp; <sup>2</sup></b><br>mqq <b>, 6, 9</b><br>MEAS REPE<br>T                                                                                                    | Anzeige des neuen<br>Oxy-Wertes.<br>Sensoface ist aktiv.<br>Kalibrierung beenden:<br>MEAS wählen, <b>enter</b>                            | Kalibrierung wieder-<br>holen: REPEAT wählen,<br>dann <b>enter</b>                                                              |
|                                                                                                    | Kalibrierung beendet                                                                                                    | Ausgänge bleiben nach<br>Beenden der Kalibrie-<br>rung noch kurze Zeit im<br>HOLD-Zustand                                       |

## 64

# Abgleich Temperaturfühler

| Display                            | Aktion                                                                                                    | Bemerkung                                                                                 |
|------------------------------------|----------------------------------------------------------------------------------------------------|-------------------------------------------------------------------------------------------|
|                                    | Kalibriermethode<br>CAL_RTD auswählen.<br>Weiter mit <b>enter</b>                                                                      | Falsch eingestellte<br>Parameter verändern die<br>Messeigenschaften!                      |
| TEMP RIJUST                        | Temperatur des Messgutes<br>mit einem externen Thermo-<br>meter ermitteln.                                                             | Anzeige (3 s)<br>Das Gerät befindet<br>sich ab jetzt im HOLD-<br>Zustand.                 |
| <b>250</b> °€<br>Aluus: 235°C,<br> | Eingabe des ermittelten<br>Temperaturwerts.<br>Maximale Differenz: 10 K.<br>Weiter mit <b>enter</b>                                    | Anzeige der Ist-Tempera-<br>tur (ohne Verrechnung)<br>im unteren Display.                 |
|                                    | Der korrigierte Temperatur-<br>wert wird angezeigt.<br>Sensoface ist aktiv.<br>Kalibrierung beenden:<br>MEAS wählen, dann <b>enter</b> | Kalibrierung wieder-<br>holen: REPEAT wählen,<br>dann <b>enter</b>                        |
| © <b>2009 3 0</b> 0<br>6001 3ye    | Nach Beenden der Kalibrie-<br>rung schaltet das Gerät auf<br>Messwertanzeige.                                                          | Ausgänge bleiben nach<br>Beenden der Kalibrie-<br>rung noch kurze Zeit im<br>HOLD-Zustand |

## Messung

### Display

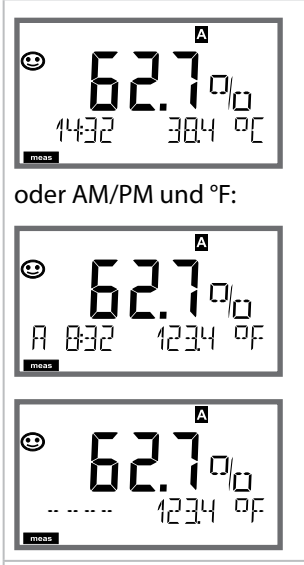

## Bemerkung

Das Gerät wird aus den Menüs der Konfigurierung und Kalibrierung mit **meas** in den Messzustand geschaltet.

Im Messmodus zeigt die Hauptanzeige die konfigurierte Messgröße (%, mg/l, ppm oder Temperatur), die Nebenanzeige die Uhrzeit und die zweite konfigurierte Messgröße (%, mg/l, ppm oder Temperatur), der Statusbalken [meas] ist an.

### Hinweis:

 Bei längerer Unterbrechung der Hilfsenergie

 5 Tage) wird die Uhrzeit im Display mit Strichen dargestellt und ist f
 ür die Verarbeitung im Ger
 ät ung
 ültig. Geben Sie in diesem Fall die korrekte Uhrzeit ein.

Mit der Taste **meas** können Sie die folgenden Displaydarstellungen nacheinander aufrufen. Nach 60 s ohne Bedienung geht das Gerät wieder zum MAIN DISPLAY zurück , siehe "Displaydarstellung im Messmodus" auf Seite 20.

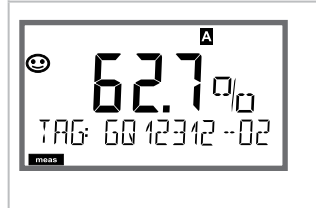

Weitere Displaydarstellungen (jeweils mit **meas**)

1) Anzeige Messstellenbezeichnung ("TAG")

2) Anzeige von Uhrzeit und Datum (ohne Abbildung)

Im Diagnosemodus können Sie ohne Unterbrechung der Messung folgende Menüpunkte aufrufen:

| CALDATA  | Kalibrierdaten einsehen                           |
|----------|---------------------------------------------------|
| SENSOR   | Sensordaten einsehen                              |
| SELFTEST | Selbsttest des Geräts auslösen                    |
| LOGBOOK  | Logbucheinträge anzeigen                          |
| MONITOR  | aktuelle Messwerte anzeigen                       |
| VERSION  | Gerätetyp, Softwareversion, Seriennummer anzeigen |

Der Diagnosemodus kann durch einen Passcode geschützt werden (Menü SERVICE).

### **Hinweis:**

Im Diagnosemodus ist HOLD nicht aktiv!

| Aktion                   | Taste | Bemerkung                                                                                                    |
|--------------------------|-------|----------------------------------------------------------------------------------------------------|
| Diagnose<br>aktivieren   | Menu  | Mit Taste <b>menu</b> das Selektionsmenü aufrufen.<br>Mit ◀ ▶ DIAG auswählen,<br>bestätigen mit <b>enter</b>                                      |
| Diagnoseoption<br>wählen |       | Mit Pfeiltasten ( ) aus folgender Auswahl<br>wählen:<br>CALDATA SENSOR SELFTEST LOGBOOK<br>MONITOR VERSION<br>weitere Bedienung siehe Folgeseiten |
| Beenden                  | meas  | Beenden mit <b>meas</b> .                                                                                                    |

### Display

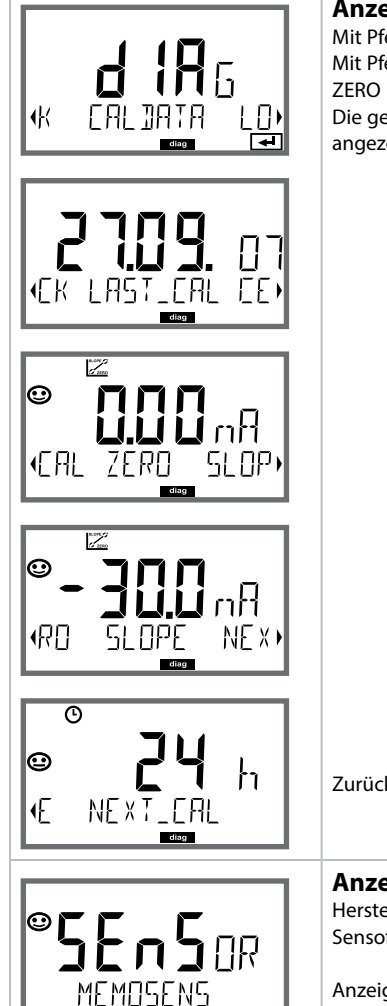

## Menüpunkt

#### Anzeige der aktuellen Kalibrierdaten

Mit Pfeiltasten ( → CALDATA auswählen, mit **enter** bestätigen. Mit Pfeiltasten ( → in der unteren Textzeile auswählen (LAST\_CAL ZERO SLOPE NEXT\_CAL).

Die gewählte Größe wird jeweils automatisch in der Hauptanzeige angezeigt.

Zurück zur Messung mit meas.

### Anzeige der Sensordaten

Hersteller, Typ, Seriennummer und letztes Kalibrierdatum. Sensoface ist jeweils aktiv.

Anzeige der Daten mit Pfeiltasten ◀ ▶, zurück mit **enter** oder **meas**.

## Display

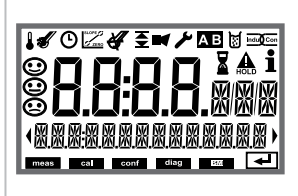

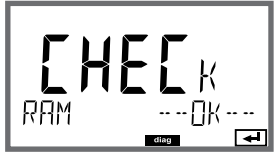

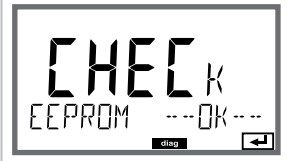

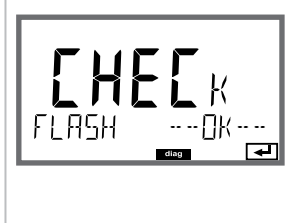

## Menüpunkt

### Geräteselbsttest

(Ein Abbruch ist jederzeit mit meas möglich.)

- Displaytest: Anzeige aller Segmente im Wechsel der drei Hintergrundfarben weiß/grün/rot. Weiter mit enter
- 2 RAM-Test: Sanduhr blinkt, am Ende --PASS-- oder --FAIL--Weiter mit enter
- 3 **EEPROM-Test:** Sanduhr blinkt, am Ende --PASS-- oder --FAIL--Weiter mit **enter**
- 4 FLASH-Test: Sanduhr blinkt, am Ende ---PASS-- oder --FAIL--Weiter mit enter

### Display

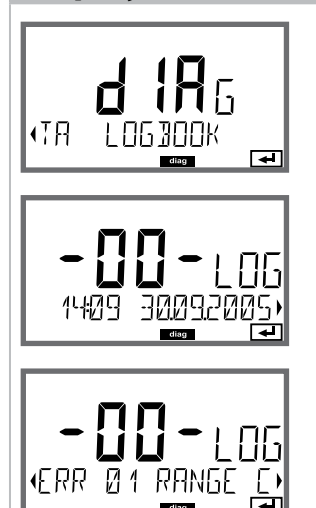

## Menüpunkt

#### Anzeige der Logbuch-Einträge

Mit Pfeiltasten • LOGBOOK auswählen, mit enter bestätigen.

Mit Pfeiltasten ▲ ▼ können Sie im Logbuch vorwärts und rückwärts blättern (Einträge -00-...-99-), dabei ist -00- der letzte Eintrag.

Steht das Display auf Datum/Uhrzeit, kann mit ▲ ein bestimmtes Datum gesucht werden. Mit Pfeiltasten ▶ können Sie dann den dazugehörigen

Mit Pfeiltasten ↓ können Sie dann den dazugehörige Meldungstext abrufen.

Steht das Display auf dem Meldetext, kann mit ▲ ▼ eine bestimmte Meldung gesucht werden.

Mit Pfeiltasten • • können Sie dann Datum und Uhrzeit anzeigen.

Zurück zur Messung mit meas.

| Menüpunkt                                                                                                    |
|----------------------------------------------------------------------------------------------------|
| Anzeige der laufenden Messwerte<br>(Sensormonitor)<br>Mit Pfeiltasten ← ➤ MONITOR auswählen, mit enter bestätigen. Mit<br>Pfeiltasten ← ➤ in der unteren Textzeile auswählen. Die gewählte<br>Größe wird jeweils automatisch in der Hauptanzeige angezeigt.<br>Zurück zur Messung mit meas. |
|                                                                                                    |
| Anzeige des direkten Messwerts<br>(dient zur Validierung, Sensor kann z. B. mit Kalibrierlösungen<br>beaufschlagt werden oder das Gerät wird mit einem Simulator<br>überprüft)                                                                                                    |
| Anzeige der Sensorbetriebszeit                                                                                                    |
| Version<br>Anzeige Gerätetyp, Software-/Hardwareversion und<br>Seriennummer für alle Komponenten des Gerätes.<br>Mit Pfeiltasten ▲ ▼ kann zwischen Software- und<br>Hardwareversion umgeschaltet werden.<br>Mit enter weiter zur nächsten Gerätekomponente.                                 |
|                                                                                                    |

# Service

Im Servicemodus können Sie folgende Menüpunkte aufrufen:

| MONITOR     | aktuelle Messwerte anzeigen               |
|-------------|-------------------------------------------|
| OUT1        | Stromausgang 1 testen                     |
| OUT2        | Stromausgang 2 testen                     |
| RELAIS      | Funktion der Relais testen                |
| CODES       | Passcodes zuweisen oder ändern            |
| DEVICE TYPE | Auswahl Gerätetyp (pH, Oxy, Cond)         |
| DEFAULT     | Gerät auf Werkseinstellungen zurücksetzen |
|             |                                           |

### Hinweis:

Im Servicemodus ist HOLD aktiv!

| Aktion                | Taste/Display   | Bemerkung                                                                                                    |
|-----------------------|-----------------|----------------------------------------------------------------------------------------------------|
| Service<br>aktivieren | menu            | Mit Taste <b>menu</b> das Selektionsmenü aufrufen.<br>Mit ◀ ▶ SERVICE auswählen,<br>bestätigen mit <b>enter</b> |
| Passcode              | PASSEODE SERVI) | Passcode "5555" für den Servicemodus mit den<br>Pfeiltasten ▲ ▼ ◀ ▶ eingeben.<br>Bestätigen mit <b>enter</b>    |
| Anzeigen              |                 | Im Servicemodus werden folgende Symbole<br>angezeigt:<br>• HOLD-Dreieck<br>• Service (Schraubenschlüssel)       |
| Beenden               | meas            | Beenden mit <b>meas</b> .                                                                                       |

| Menüpunkt                                                                                                    | Bemerkung                                                                                                    |
|----------------------------------------------------------------------------------------------------|----------------------------------------------------------------------------------------------------|
|                                                                                                    | <ul> <li>Anzeige der laufenden Messwerte (Sensormonitor) bei gleichzeitig aktivem HOLD-Zustand:<br/>Mit Pfeiltasten ( ) MONITOR auswählen, mit enter bestätigen.<br/>Mit Pfeiltasten ( ) Messgröße in der unteren Textzeile auswählen.</li> <li>Die gewählte Größe wird jeweils automatisch in der Hauptanzeige angezeigt.<br/>Da sich das Gerät im HOLD-Zustand befindet, können mithilfe von Simulatoren Validierungen durchgeführt werden, ohne dass die Signalausgänge beeinflusst werden.</li> <li>Rückkehr ins Servicemenü meas länger 2 s drücken.</li> </ul> |
|                                                                                                    | Vorgabe Strom Ausgänge 1 und 2:<br>Mit Pfeiltasten ↓ > OUT1 oder OUT2 auswählen,                                                                                                    |
| ראש <b>בכן</b><br>החשים בייש<br>החשים ביישים ביישים ביישים ביישים ביישים ביישים ביישים ביישים ביישים ביישים ביישים ביישים ביישים ביישים ביישים ב<br>החשים ביישים ביישים ביישים ביישים ביישים ביישים ביישים ביישים ביישים ביישים ביישים ביישים ביישים ביישים ביישים ב | mit <b>enter</b> bestätigen.<br>Mit Pfeiltasten ▲ ▼ ◀ ▶ einen gültigen Stromwert für den entspre-<br>chenden Ausgang vorgeben.<br>Bestätigen mit <b>enter</b> .<br>In der unteren Zeile rechts wird der tatsächliche Ausgangsstrom<br>zur Kontrolle angezeigt.<br>Beenden mit <b>enter</b> oder <b>meas</b> .                                                                                                    |
|                                                                                                    | Relaistest (manueller Test der Kontakte):<br>Mit Pfeiltasten ( → RELAIS auswählen, mit enter bestätigen.<br>Jetzt wird der Zustand der Relais "eingefroren", die 2 Stellen der<br>Hauptanzeige symbolisieren die Zustände der Relais (von links<br>nach rechts: REL1, REL2), das aktuell ausgewählte blinkt.<br>Mit Pfeiltasten ( ) eines der Relais auswählen,<br>mit Pfeiltasten ( ) eines der Relais werden wieder entsprechend dem<br>Messwert eingestellt.<br>Zurück zur Messung mit meas                                                                       |
| REL1<br>REL2                                                                                                    |                                                                                                    |
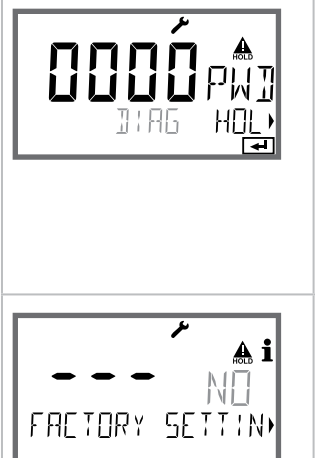

### Bemerkung

Passcodes einrichten:

Im Menü "SERVICE - CODES" können Passcodes eingerichtet werden für den Zugriff auf die Betriebsarten DIAG, HOLD, CAL, CONF und SERVICE (bereits voreingestellt auf 5555).

**Bei Verlust des Service-Passcode** ist beim Hersteller unter Angabe der Seriennummer des Gerätes und der Hardware-Version eine "Ambulance-TAN" anzufordern.

Zur Eingabe der "Ambulance-TAN" wird die Service-Funktion mit dem Passcode 7321 aufgerufen. Nach korrekter Eingabe der Ambulance-TAN meldet das Gerät für ca. 4 s "PASS" und setzt den Service-Passcode auf 5555 zurück.

# Rücksetzen auf Werkseinstellung: Im Menü "SERVICE - DEFAULT" kann das Gerät auf die Werksvoreinstellung zurückgesetzt werden.

#### Achtung!

Nach dem Rücksetzen auf die Werksvoreinstellung muss das Gerät komplett neu konfiguriert werden, inklusive der Sensor-Parameter!

| Fehler | <b>Info-Text</b><br>(erscheint im Fehlerfall bei Druck<br>auf die Info-Taste) | Problem<br>mögliche Ursache                                                                                                    |
|--------|-------------------------------------------------------------------------------|----------------------------------------------------------------------------------------------------|
| ERR 99 | DEVICE FAILURE                                                                | <b>Fehler Abgleichdaten</b><br>EEPROM oder RAM defekt<br>Diese Fehlermeldung tritt nur bei kom-<br>plettem Defekt auf. Das Gerät muss im<br>Werk repariert und neu abgeglichen<br>werden. |
| ERR 98 | CONFIGURATION ERROR                                                           | Fehler Konfigurations- oder<br>Kalibrierdaten<br>Konfigurations- oder Kalibrierdaten<br>defekt, konfigurieren und kalibrieren Sie<br>das Gerät komplett neu.                              |
| ERR 95 | SYSTEM ERROR                                                                  | <b>Systemfehler</b><br>Neustart erforderlich.<br>Falls Fehler so nicht behebbar,<br>Gerät einschicken.                                                                                    |
|        |                                                                               |                                                                                                    |
| ERR 01 | NO SENSOR                                                                     | Sensorfehler<br>Gerätetyp nicht zugewiesen<br>Sensor defekt<br>Sensor nicht angeschlossen<br>Sensorkabel unterbrochen                                                                     |
| ERR 02 | WRONG SENSOR                                                                  | Falscher Sensor                                                                                                    |
| ERR 04 | SENSOR FAILURE                                                                | Fehler im Sensor                                                                                                    |
| ERR 05 | CAL DATA                                                                      | Fehler in Cal-Daten                                                                                                    |
| ERR 11 | RANGE                                                                         | Anzeigebereich<br>unter-/überschritten                                                                                                    |
| ERR 12 | MV RANGE                                                                      | Messbereich mV                                                                                                    |
| ERR 13 | TEMPERATURE RANGE                                                             | Temperaturbereich<br>unter-/überschritten                                                                                                    |

| Fehler | <b>Info-Text</b><br>(erscheint im Fehlerfall bei Druck<br>auf die Info-Taste) | Problem<br>mögliche Ursache     |
|--------|-------------------------------------------------------------------------------|---------------------------------|
| ERR 60 | OUTPUT LOAD                                                                   | Bürdenfehler                    |
| ERR 61 | OUTPUT 1 TOO LOW                                                              | Ausgangsstrom 1<br>< 0 (3,8) mA |
| ERR 62 | OUTPUT 1 TOO HIGH                                                             | Ausgangsstrom 1<br>> 20,5 mA    |
| ERR 63 | OUTPUT 2 TOO LOW                                                              | Ausgangsstrom 2<br>< 0 (3,8) mA |
| ERR 64 | OUTPUT 2 TOO HIGH                                                             | Ausgangsstrom 2<br>> 20,5 mA    |

#### Sensoface-Meldungen:

| Kalibriertimer abgelaufen:                                 | OUT OF CAL TIME CALIBRATE OR CHANGE SENSOR      |
|------------------------------------------------------------|-------------------------------------------------|
| Sensor Nullpunkt/Steilheit:                                | SENSOR ZERO/SLOPE<br>CALIBRATE OR CHANGE SENSOR |
| Sensor Einstellzeit:                                       | SENSOR DRIFT CALIBRATE OR CHANGE SENSOR         |
| Sensor-TAG stimmt nicht<br>mit Geräteeintrag überein.      | WRONG SENSOR TAG                                |
| Sensor-GROUP stimmt<br>nicht mit Geräteeintrag<br>überein. | WRONG SENSOR GROUP xxxx                         |

### Sensorüberwachung Sensocheck, Sensoface

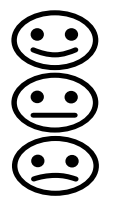

Sensocheck überwacht kontinuierlich den Sensor und die Zuleitungen. Die drei Sensoface-Piktogramme auf dem Display geben Diagnose-Hinweise auf Wartungsbedarf des Sensors. Zusätzliche Displaysymbole verweisen auf die Fehlerursache.

Mit der Taste info kann ein Hinweis abgerufen werden.

#### Hinweis:

Die Verschlechterung eines Sensoface-Kriteriums führt zur Abwertung der Sensoface-Anzeige (Smiley wird "traurig"). Eine Aufwertung der Sensoface-Anzeige kann nur durch eine Kalibrierung oder durch Beheben des Sensordefekts erfolgen.

#### Sensoface-Meldung

Die Sensocheck-Meldung wird auch als Fehlermeldung Err 15 ausgegeben. Der Alarmkontakt ist aktiv, die Displayhinterleuchtung wechselt auf rot, der Ausgangsstrom OUT wird auf 22 mA gesetzt (wenn im Menü "Konfigurierung" parametriert). Alle übrigen Sensoface-Meldungen können über einen Kontakt ausgegeben werden (Schaltkontakte, Alarm --> "FACE").

### Sensocheck und Sensoface abschalten

Sensocheck kann im Menü "Konfigurierung" abgeschaltet werden (Sensoface ist damit auch deaktiviert).

#### Ausnahme:

Nach Abschluss einer Kalibrierung wird zur Bestätigung immer ein Smiley angezeigt.

### Betriebszustände

| Betriebs-<br>zustand | OUT 1 | OUT 2 | REL1/2 | Time out  |
|----------------------|-------|-------|--------|-----------|
| Messen               |       |       |        | -         |
| DIAG                 |       |       |        | 60 s      |
| CAL                  |       |       |        | nein      |
| CONF                 |       |       |        | 20<br>min |
| SERVICE              |       |       |        | 20<br>min |
| SERVICE OUT 1        |       |       |        | 20<br>min |
| SERVICE OUT 2        |       |       |        | 20<br>min |
| SERVICE RELAIS       |       |       |        | 20<br>min |
| Reinigungsfunktion   |       |       |        | nein      |
| HOLD                 |       |       |        | nein      |

Erläuterung:

entsprechend Konfigurierung (Last/Fix bzw. Last/Off)

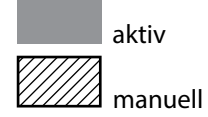

| Geräte                                                                         | Bestell-Nr |
|--------------------------------------------------------------------------------|------------|
| Stratos MS A405N                                                               | A405N      |
| Stratos MS A405B (Einsatz in Ex-gefährdeten Bereichen, Zone 2)                 | A405B      |
|                                                                                |            |
| Montagezubehör                                                                 |            |
| Mastmontagesatz                                                                | ZU 0274    |
| Schalttafelmontagesatz                                                         | ZU 0738    |
| Schutzdach                                                                     | ZU 0737    |
| M12-Gerätebuchse zum Anschluss des Sensors<br>mit Memosens-Kabel / M12-Stecker | ZU 0860    |

#### **Aktuelle Informationen:**

www.knick.de Telefon: +49 30 80191-0 Telefax: +49 30 80191-200 E-Mail: info@knick.de

### **Technische Daten**

| OXY-Eingang           | Memosens (Klemmen 1 4)                                                                                                |                                              |  |
|-----------------------|----------------------------------------------------------------------------------------------------|----------------------------------------------|--|
| Data In/Out           | Asynchrone Schnittstelle RS 485, 9600/19200 Bd                                                                        |                                              |  |
| Hilfsenergie          | Klemme 1: +3,08 V/10 mA, Ri < 1 Ohm, kurzschlussfest                                                                  |                                              |  |
| Betriebsarten         | GAS                                                                                                    | Messung in Gasen                             |  |
|                       | DO                                                                                                    | Messung in Flüssigkeiten                     |  |
|                       | Temperaturmessung                                                                                                    | -20 150 °C (abhängig vom Sensor)             |  |
| Anzeigenbereiche      | Sättigung (-10 80°C)                                                                                                  | 0,0 600,0 %                                  |  |
| (abhängig vom Sensor) | Konzentration (-10 80°C)                                                                                              | 0,00 99,99 mg/l                              |  |
|                       | (Gelöstsauerstoff)                                                                                                    | 0,00 99,99 ppm                               |  |
|                       | Volumenkonzentration in Gas                                                                                           | 0,00 99,99 Vol %                             |  |
| Eingangskorrektur     | Druckkorrektur *)                                                                                                    | 0,000 9,999 bar / 999,9 kPa / 145,0 PSI      |  |
|                       |                                                                                                    | manuell oder über Stromeingang<br>0(4) 20 mA |  |
|                       | Salzkorrektur                                                                                                    | 0,0 45,0 g/kg                                |  |
| Sensoranpassung *)    |                                                                                                    |                                              |  |
| Betriebsarten *)      | CAL_AIR Automatische Kalibrierung an Luft                                                                             |                                              |  |
|                       | CAL_WTR Automatische Kalibrierung in luftgesättigtem Wasser                                                           |                                              |  |
|                       | CAL_ZERO Nullpunktkalibrierung                                                                                        |                                              |  |
|                       | P_CAL Produktkalibrierung                                                                                             |                                              |  |
|                       | CAL_RTD Temperaturfühlerabgleich                                                                                      |                                              |  |
| Druckkorrektur *)     | manuell 0,000 9,999 bar / 999,9 kPa / 145,0 PSI                                                                       |                                              |  |
| Kalibriertimer*)      | Vorgabeintervall 0000 9999 h                                                                                          |                                              |  |
| Sensoface             | liefert Hinweise über den Zustand des Sensors<br>Auswertung von Nullpunkt/Steilheit, Einstellzeit, Kalibrierintervall |                                              |  |

| Eingang HOLD              | galvanisch getrennt (Optokoppler)                                                           |  |
|---------------------------|---------------------------------------------------------------------------------------------|--|
| Funktion                  | schaltet das Gerät in den HOLD-Zustand                                                      |  |
| Schaltspannung            | 0 2 V AC/DC HOLD inaktiv                                                                    |  |
|                           | 10 30 V AC/DC HOLD aktiv                                                                    |  |
| Ausgang 1                 | 0/4 20 mA, max. 10 V, potentialfrei<br>(Klemmen 8 / 9, galvanisch verbunden mit Ausgang 2)  |  |
| Überbereich *)            | 22 mA bei Fehlermeldungen                                                                   |  |
| Kennlinie                 | linear                                                                                      |  |
| Ausgangsfilter *)         | PT <sub>1</sub> -Filter, Filterzeitkonstante 0 120 s                                        |  |
| Betriebsmessabweichung 1) | < 0,25 % vom Stromwert + 0,025 mA                                                           |  |
| Ausgang 2                 | 0/4 20 mA, max. 10 V, potentialfrei<br>(Klemmen 9 / 10, galvanisch verbunden mit Ausgang 1) |  |
| Überbereich *)            | 22 mA bei Fehlermeldungen                                                                   |  |
| Kennlinie                 | linear                                                                                      |  |
| Ausgangsfilter *)         | PT <sub>1</sub> -Filter, Filterzeitkonstante 0 120 s                                        |  |
| Betriebsmessabweichung 1) | < 0,25 % vom Stromwert + 0,025 mA                                                           |  |

\*) parametrierbar

<sup>1)</sup> gemäß DIN IEC 746 Teil 1, bei Nennbetriebsbedingungen

| Relais 1 / 2         | Zwei Relaiskontakte, potentialfrei (Klemmen 14 / 15 / 16) |                                                                               |  |
|----------------------|-----------------------------------------------------------|-------------------------------------------------------------------------------|--|
| Kontaktbelastbarkeit | AC < 250 V / < 3 A / < 7<br>DC < 30 V / < 3 A / < 90      | AC < 250 V / < 3 A / < 750 VA<br>DC < 30 V / < 3 A / < 90 W                   |  |
| Verwendung           | Grenzwert<br>Alarm<br>Wash                                |                                                                               |  |
| Grenzwert            | Funktion                                                  | Min oder Max                                                                  |  |
|                      | Schaltpunkt                                               | innerhalb des Messbereiches                                                   |  |
|                      | Kontaktverhalten                                          | N/C oder N/O                                                                  |  |
|                      | Hysterese                                                 | parametrierbar                                                                |  |
|                      | Ansprechverzögerung                                       | 0000 9999 s                                                                   |  |
| Alarm                | Auslösung                                                 | Ausfall oder Sensoface                                                        |  |
|                      | Kontaktverhalten                                          | N/C oder N/O                                                                  |  |
| Wash                 | Zykluszeit                                                | 0,1 999,9 h                                                                   |  |
|                      | Einschaltdauer                                            | 0 1999 s                                                                      |  |
|                      | Kontaktverhalten                                          | N/C oder N/O                                                                  |  |
| Echtzeituhr          | verschiedene Zeit- und Datumsformate wählbar              |                                                                               |  |
| Gangreserve          | > 5 Tage                                                  |                                                                               |  |
| Anzeige              | LC-Display, 7-Segment mit Symbolen, farbig hinterleuchtet |                                                                               |  |
| Hauptanzeige         | Zeichenhöhe ca. 22 mm                                     | Zeichenhöhe ca. 22 mm, Messwertzeichen ca. 14 mm                              |  |
| Nebenanzeige         | Zeichenhöhe ca. 10 mm                                     |                                                                               |  |
| Textzeile            | 14 Zeichen, 14-Segment                                    |                                                                               |  |
| Sensoface            | 3 Zustandsanzeigen (Gesicht freundlich, neutral, traurig) |                                                                               |  |
| Statusanzeigen       | meas, cal, conf, diag<br>weitere Piktogramme fi           | meas, cal, conf, diag<br>weitere Piktogramme für Konfigurierung und Meldungen |  |
| Alarmanzeige         | Anzeige blinkt und rote                                   | Anzeige blinkt und rote Hinterleuchtung                                       |  |
| Tastatur             | Tasten: meas, info, 4 Cursor-Tasten, enter                |                                                                               |  |
| Diagnosefunktionen   |                                                           |                                                                               |  |
| Kalibrierdaten       | Kalibrierdatum, Nullpunkt, Steilheit                      |                                                                               |  |
| Geräteselbsttest     | automatischer Speichertest (RAM, FLASH, EEPROM)           |                                                                               |  |
| Displaytest          | Anzeige aller Segmente                                    |                                                                               |  |
| Logbuch              | 100 Ereignisse mit Datum und Uhrzeit                      |                                                                               |  |

| Servicefunktionen                  |                                                                                                    |
|------------------------------------|----------------------------------------------------------------------------------------------------|
| Stromgeber                         | Strom vorgebbar für Ausgang 1 und 2 (00,00 22,00 mA)                                                                                  |
| Sensormonitor                      | Anzeige der direkten Sensorsignale (mV / Temperatur / Betriebszeit)                                                                   |
| Relaistest                         | manuelle Ansteuerung der Schaltkontakte                                                                                               |
| Datenerhaltung                     | Parameter, Kalibrierdaten und Logbuch > 10 Jahre (EEPROM)                                                                             |
| Elektrische Sicherheit             | Schutz gegen gefährliche Körperströme durch sichere Trennung aller<br>Kleinspannungskreise gegen Netz nach EN 61010-1                 |
| <b>Explosionsschutz</b><br>(A405B) | siehe Control Drawing bzw. www.knick.de                                                                                               |
| EMV                                | DIN EN 61326                                                                                                    |
| Störaussendung                     | Klasse B (Wohnbereich)                                                                                                    |
| Störfestigkeit                     | Industriebereich                                                                                                    |
| RoHS-Konformität                   | nach EG-Richtlinie 2002/95/EG                                                                                                    |
| Hilfsenergie                       | 80 V (-15%) 230 (+10%) V AC ; ca. 15 VA ; 45 65 Hz<br>24 V (-15%) 60 (+10%) V DC ; 10 W<br>Überspannungskategorie II, Schutzklasse II |
| Nennbetriebsbedingungen            |                                                                                                    |
| Umgebungstemperatur                | -20 +55 °C / -4 +131 °F                                                                                                    |
| Transport-/Lagertemperatur         | -30 +70 °C / -22 +158 °F                                                                                                    |
| Relative Feuchte                   | 10 95 % nicht kondensierend                                                                                                    |
| Gehäuse                            | Kunststoffgehäuse aus PBT/PC, glasfaserverstärkt                                                                                      |
| Befestigung                        | Wand-, Mast-, Schalttafelbefestigung                                                                                                  |
| Farbe                              | grau RAL 7001                                                                                                    |
| Schutzart                          | IP 67 / NEMA 4X outdoor (mit Druckausgleich)                                                                                          |
| Brennbarkeit                       | UL 94 V-0                                                                                                    |
| Abmessungen                        | H 148 mm, B 148 mm, T 117 mm                                                                                                    |
| Schalttafelausschnitt              | 138 mm x 138 mm nach DIN 43 700                                                                                                    |
| Gewicht                            | 1,2 kg (1,6 kg inkl. Zubehör und Verpackung)                                                                                          |
| Kabeldurchführungen                | 3 Durchbrüche für Kabelverschraubungen M20 x 1,5<br>2 Durchbrüche für NPT ½" bzw. Rigid Metallic Conduit                              |
| Anschlüsse                         | Klemmen, Anschlussquerschnitt max 2,5 mm <sup>2</sup> ,<br>empfohlenes Anzugsmoment 0,50,6 Nm                                         |

#### A

Abgleich Temperaturfühler 64 Abmessungen 9 Aktivieren von Memosens-Sensoren 26 Aktuelle Kalibrierdaten anzeigen 67 Alarm, Schaltkontakte 48 Alarmverzögerungszeit 40 Ambulance-TAN 73 Anschlussklemmen 12 Anschluss Memosens-Sensor, Klemmenbelegung 13 Ansteuerung von Spülsonden, Schaltkontakte 50 Anzeige, Symbole 19 Anzeige Uhrzeit/Datum 65 Ausgangsfilter, Zeitkonstante 36 Ausgangssignal bei HOLD 39 Ausgangssignal bei HOLD, Übersicht 23 Ausgangsstrom, Bereich 35 Ausgangsstrom, Error und HOLD 38 Ausgangsstrom vorgeben 72 Ausgangsstrom, Zeitkonstante Ausgangsfilter 36 Auswahl Gerätetyp 71

#### B

Bedienung, allgemein 17 Bestellnummern 78 Betriebsarten 22 Betriebsart Messen 17 Betriebsart wählen 21 Betriebszustände 77 Betriebszustand HOLD 23

#### С

CALDATA 67 Control Drawings 6

### D

Datum anzeigen 65 Datum einstellen 54 Datum und Uhrzeit, Verwendung 55 Diagnose, Geräteselbsttest 68 Diagnose, Kalibrierdaten 67 Diagnose, Logbuch-Einträge 69 Diagnosemodus 66 Diagnose, Sensordaten 67 Diagnose, Sensormonitor 70 Diagnose, Version 70 Display 19 Displaydarstellungen 65 Displaydarstellung im Messmodus 20 Displayhinterleuchtung 19 **Displaytest 68** Dokumentation 6 Druckkorrektur 42

#### E

EEPROM-Test 68 Einführung 7 Einsatz in explosionsgefährdeten Bereichen 12 Entsorgung 5 ERR 74 Error und HOLD, Ausgangsstrom 38 EU-Konformitätserklärungen 6

#### F

Fehlermeldungen 74 FLASH-Test 68

#### G

Gehäusekomponenten 8 Gehäuse montieren 7 Geräteselbsttest 68 Gerätetyp anzeigen 70 Gerätetyp Oxy, Konfigurierung 30 Grenzwerte (Schaltkontakte) 44 GROUP 55

### 84

#### Η

Hardwareversion anzeigen 70 Hilfsenergie anschließen 13 Hilfsenergie, technische Daten 82 Hinterleuchtung 19 HOLD, Ausgangssignal 23 HOLD, Ausgangsstrom konfigurieren 38 HOLD beenden 23 HOLD extern auslösen 23 HOLD, Verhalten des Ausgangssignals 23 Hysterese Schaltkontakte 46

#### I

Inbetriebnahme 14 Induktive Lasten, Schutzbeschaltung Schaltkontakte 52 Info-Text 74 Inhaltsverzeichnis 3

#### Κ

Kabeltyp Memosens 15 Kabelzuführungen 7 Kalibrierdaten anzeigen 67 Kalibriermedium wählen 31 Kalibriertimer 31 Kalibrierung 56 Kalibrierung durch Probennahme 62 Kapazitive Lasten, Schutzbeschaltung Schaltkontakte 52 Konfigurierung, Alarmverzögerungszeit 40 Konfigurierung, Ausgangsstrom 34 Konfigurierung, Druckkorrektur 42 Konfigurierung, Menüstruktur 25 Konfigurierung, Messstellenbezeichnung 54 Konfigurierung (Oxy) 30 Konfigurierung, Salzkorrektur 42 Konfigurierung, Schaltkontakte 44 Konfigurierung, Sensocheck 40 Konfigurierung, Sensorkontrolle (TAG, GROUP) 32 Konfigurierung, Stromausgang 34 Konfigurierung, Übersicht 28 Konfigurierung, Uhrzeit und Datum 54 Konfigurierung, Zeitkonstante Ausgangsfilter 36 Kurzbedienungsanleitungen 6

#### L

Laufende Messwerte anzeigen (Sensormonitor) 70 Laufende Messwerte anzeigen (Sensormonitor) bei aktivem HOLD-Zustand 72 Lebensdauer Kontakte 52 Lieferprogramm 78 Lieferumfang, Dokumentation 6 Lieferumfang, gesamt 8 LOGBOOK 69 Logbuch-Einträge anzeigen 69

#### М

MAIN DISPLAY 20 Manuelle Druckvorgabe 42 Mastmontage 10 Memosens-Kabel, technische Daten, Typschlüssel 15 Memosens-Sensor anschließen, Klemmenbelegung 13 Memosens-Sensor anschließen, Menü 26 Memosens-Sensor wechseln 27 MemoSuite-Software zur Kalibrierung von Memosens-Sensoren 14 Menüstruktur 24 Menüstruktur Konfigurierung 25 Messbereich und Ausgangsstrom 35 Messgröße auswählen 35 Messmodus 65 Messstellenbezeichnung anzeigen 65 Messstellenbezeichnung TAG 54 Messstellenkreis GROUP 54 Messverfahren auswählen (Gerätetyp) 71 Messwerte anzeigen 70 Montageplan 9 Montagezubehör, Lieferprogramm 78 Ν

Nullpunktkalibrierung 60

#### Ρ

Passcode einrichten 73 Passcode verloren 73 Produktkalibrierung 62

#### R

RAM-Test 68 Relais 44 Relaistest (manueller Test der Kontakte) 72 Rücksendung im Garantiefall 5 Rücksetzen auf Werkseinstellung 73

#### S

Salinität 42 Salzkorrektur 42 Sauerstoff-Messmodus, Konfigurierung 31 Schaltkontakte, Alarm 48 Schaltkontakte, Ansteuerung von Spülsonden 50 Schaltkontakte, Funktionszuweisung, Grenzwerte 44 Schaltkontakte, Schutzbeschaltung 52 Schalttafeleinbau 11 Schaltverhalten (Funktion) 44 Schlauchschellen 10 Schraubenschlüssel-Piktogramm 71 Schutzbeschaltung 52 Schutzbeschaltung Schaltkontakte 52 Schutzdach 10 Sensocheck abschalten 41 Sensocheck, Beschreibung 76 Sensocheck, Konfigurierung 41 Sensoface, Ausgangsstrom konfigurieren 39 Sensoface, Beschreibung 76 Sensoface-Meldungen, Übersicht 75 Sensordaten anzeigen 67 Sensorkontrolle (TAG, GROUP) 32 Sensormonitor, Diagnose 70 Sensormonitor, Service 72 Sensorwechsel 27 Seriennummer anzeigen 70 Service, Ausgangsstrom vorgeben 72 Servicemodus 71 Service, Passcodes einrichten 73 Service-Passcode verloren 73 Service, Relaistest 72

Service, Rücksetzen auf Werkseinstellung 73 Service, Sensormonitor 72 Sicherheitshinweise 6 Signalfarben 19 Softwareversion anzeigen 70 Spülsonden ansteuern 50 Steilheitskalibrierung, Kalibriermedium auswählen 30 Steilheitskalibrierung (Medium Luft) 58 Steilheitskalibrierung (Medium Wasser) 59 Stromausgang, Konfigurierung 34 Stromgeber 72 Stromversorgung 13 Symbole 19

#### Т

TAG 55 Tastatur und Funktionen 18 Technische Daten 79 Technische Daten, Memosens-Kabel 15 Temperatureinheit 30 Temperaturfühler, Abgleich 64 Typschilder 12

#### U

Übersicht Konfigurierung 28 Uhrzeit anzeigen 65 Uhrzeit einstellen 54 Uhrzeit und Datum, Verwendung 55

#### V

Verdrahtung 13 Verlust des Passcodes 73 Verwendung der Relais 44 Verzögerungszeit Alarm 41 Verzögerungszeit Schaltkontakte 46 Vorgabe Strom Ausgänge 72 Vorwiderstände 52

#### W

Werkseinstellung 73 Werksprüfzeugnis 6 Wetterdach 10

#### Ζ

Zeitformat einstellen 54 Zeitkonstante Ausgangsfilter 37 ZU 0274, Mastmontage-Satz 10 ZU 0737, Schutzdach 10 ZU 0738, Schalttafel-Montagesatz 11 Zubehör 78

### Index

### Knick Elektronische Messgeräte GmbH & Co. KG

Beuckestraße 22 14163 Berlin Germany

Telefon: +49 30 80191-0 Telefax: +49 30 80191-200 Web: www.knick.de E-Mail: info@knick.de

#### Stratos MS A405: Die Sauerstoffmessung

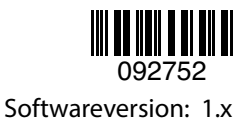

TA-212.100-oxy-KND03 20170831